# **SPSS** 16.0

| SPSS<br>Windo | 16.0 for                                                                                         | SPSS   |
|---------------|--------------------------------------------------------------------------------------------------|--------|
| www.spss.com  | © 2007 SPSS inc. All rights reserved.<br>Windows is a registered trademark<br>of Microsoft Corp. |        |
|               | This copy of SPSS 16.0 is licens<br>TEAM EQX<br>6th Birthday<br>1337                             | ed to: |

### Thun Kosal

### 2011

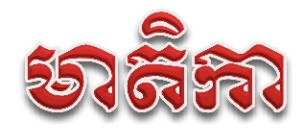

| Page                             |
|----------------------------------|
| SPSS16.01                        |
| Data View                        |
| Variable View                    |
| Design Variable7                 |
| Frequencies Analysis             |
| សិង៉ Pie chart12                 |
| សិង់ Bar chart17                 |
| Descriptive Analysis             |
| សង់ Histogram23                  |
| Crosstabs Analysis               |
| Test of hypothesis               |
| One Sample test for mean         |
| Independent Sample test          |
| Dependent Sample test            |
| Table: The Normal Distribution40 |

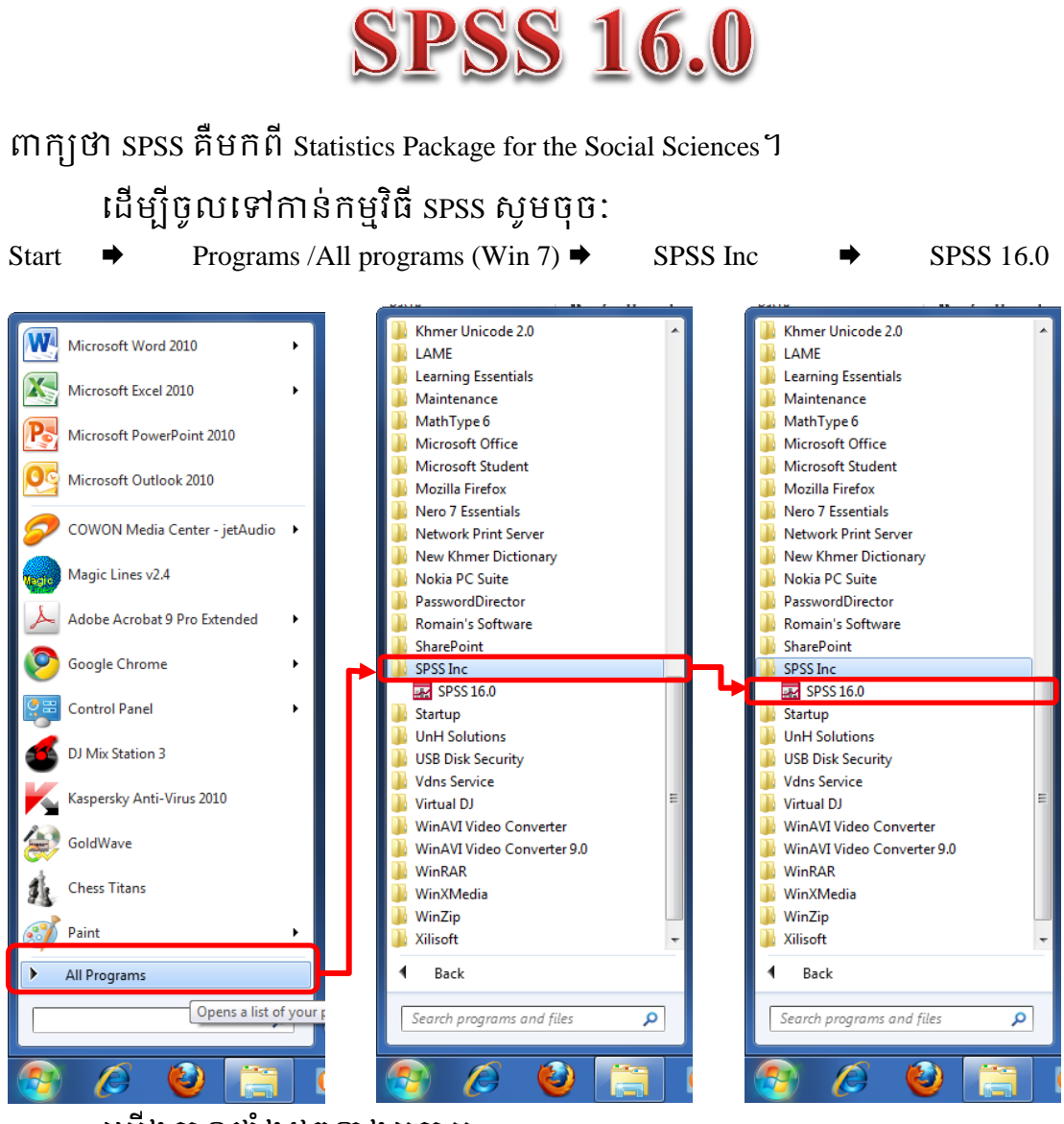

យើងបានផ្ទាំងដូចខាងក្រោម:

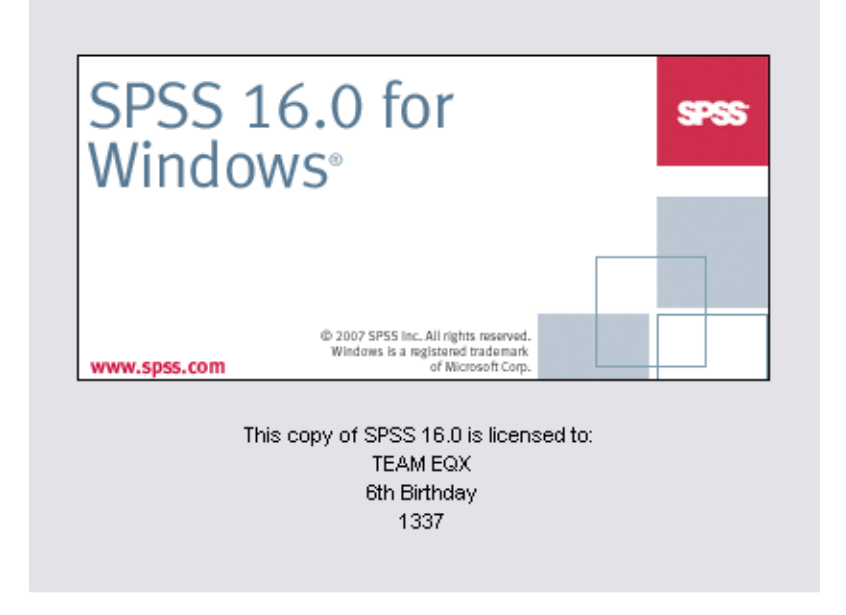

បន្ទាប់មកយើងឃើញផ្ទាំង:

| 🔛 Untitled1 [DataSet0] - SPSS Data Editor | 💀 SPSS 16.0                            |                                       |
|-------------------------------------------|----------------------------------------|---------------------------------------|
| Eile Edit ⊻iew Data Iransform A           | -What would you like to do?            |                                       |
|                                           | Run the tutorial                       |                                       |
| 1:                                        |                                        | Visible: 0 of 0 Variables             |
| var var                                   |                                        | var var v                             |
| 2                                         |                                        |                                       |
| 3 4                                       | Create new guery using Database Wizard |                                       |
| 5                                         | Open an existing data source           |                                       |
| 6                                         | More Files                             |                                       |
| 7                                         |                                        |                                       |
| 8                                         |                                        |                                       |
| 9                                         |                                        |                                       |
| 10                                        |                                        |                                       |
| 11                                        | Open another type of file              |                                       |
| 12                                        | More Files                             |                                       |
| 14                                        |                                        |                                       |
|                                           |                                        | • • • • • • • • • • • • • • • • • • • |
| Pada Manual Maniakia Manu                 |                                        |                                       |
| Data View Variable View                   |                                        | Processor is ready                    |
|                                           |                                        | P Frocessor Is reauy                  |
| GraphCalc sinequanon COWON He             |                                        |                                       |

ចុចលើពាក្យ <u>Cancel</u> យើងបាន:

| Untitled1   | DataSet0] - SP           | SS Data Editor |                       |                     |                |                   |     |     |     |     |     |     |     |         |     | C   | - 🗗 🛛 |
|-------------|--------------------------|----------------|-----------------------|---------------------|----------------|-------------------|-----|-----|-----|-----|-----|-----|-----|---------|-----|-----|-------|
| Eile Edit 1 | jew <u>D</u> ata         | Iransform A    | nalyze <u>G</u> raph: | s <u>U</u> tilities | Add-ons ⊻⊻r    | idow <u>H</u> elp |     |     |     |     |     |     |     |         |     |     |       |
| 🗁 🖩 🛔       |                          | à 🖬 📑          | M 📲 📩                 | 🔡 🤀 🗄               | <b>-</b> 😵 💊 🖷 |                   |     |     |     |     |     |     |     |         |     |     |       |
| 1:          | Viable: 0 of 0 Variables |                |                       |                     |                |                   |     |     |     |     |     |     |     |         |     |     |       |
|             | var                      | var            | var                   | var                 | var            | var               | var | var | var | var | var | var | var | var     | var | var | var   |
| 1           | J                        |                |                       |                     |                |                   |     |     |     |     |     |     |     |         |     |     | -     |
| 2           |                          |                |                       |                     |                |                   |     |     |     |     |     |     |     |         |     |     |       |
| 3           |                          |                |                       |                     |                |                   |     |     |     |     |     |     |     |         |     |     |       |
| 4           |                          |                |                       |                     |                |                   |     |     |     |     |     |     |     |         |     |     |       |
| 5           |                          |                |                       |                     |                |                   |     |     |     |     |     |     |     |         |     |     |       |
| 6           |                          |                |                       |                     |                |                   |     |     |     |     |     |     |     |         |     |     |       |
| 7           |                          |                |                       |                     |                |                   |     |     |     |     |     |     |     |         |     |     |       |
| 8           |                          |                |                       |                     |                |                   |     |     |     |     |     |     |     |         |     |     |       |
| 9           |                          |                |                       |                     |                |                   |     |     |     |     |     |     |     |         |     |     |       |
| 10          |                          |                |                       |                     |                |                   |     |     |     |     |     |     |     |         |     |     |       |
| 11          |                          |                |                       |                     |                |                   |     |     |     |     |     |     |     |         |     |     |       |
| 12          |                          |                |                       |                     |                |                   |     |     |     |     |     |     |     |         |     |     |       |
| 13          |                          |                |                       |                     |                |                   |     |     |     |     |     |     |     |         |     |     |       |
| 14          |                          |                |                       |                     |                |                   |     |     |     |     |     |     |     |         |     |     |       |
| 15          |                          |                |                       |                     |                |                   |     |     |     |     |     |     |     |         |     |     |       |
| 16          |                          |                |                       |                     |                |                   |     |     |     |     |     |     |     |         |     |     |       |
| 17          |                          |                |                       |                     |                |                   |     |     |     |     |     |     |     |         |     |     |       |
| 18          |                          |                |                       |                     |                |                   |     |     |     |     |     |     |     |         |     |     |       |
| 19          |                          |                |                       |                     |                |                   |     |     |     |     |     |     |     |         |     |     |       |
| 20          |                          |                |                       |                     |                |                   |     |     |     |     |     |     |     |         |     |     |       |
| 21          |                          |                |                       |                     |                |                   |     |     |     |     |     |     |     |         |     |     |       |
| 22          |                          |                |                       |                     |                |                   |     |     |     |     |     |     |     |         |     |     |       |
| 23          |                          |                |                       |                     |                |                   |     |     |     |     |     |     |     |         |     |     |       |
| 24          |                          |                |                       |                     |                |                   |     |     |     |     |     |     |     |         |     |     | -     |
|             | 4                        |                |                       |                     |                |                   |     | 88  |     |     |     |     |     |         |     |     | •     |
| Data View   | Variable View            |                |                       |                     |                |                   |     |     |     |     |     |     |     |         |     |     |       |
|             |                          |                |                       |                     |                |                   |     |     |     |     |     |     |     | CDCC De |     |     |       |

នៅក្នុង Editor ចែកចេញជាពីវផ្នែកគឺ Data View និង Variable View ា

I- Data View: ប្រើសម្រាប់បញ្ចូលទិន្នន័យទៅតាមលក្ខណ: design variable នីមួយៗ។ <u>សម្គាល់:</u>

a. យើង design នៅក្នុង Variable View ដើម្បីបាន Data View។ b. Design *ជ្លូវដែកទី i* ក្នុង Variable View យើងបាន*ជួវឈវទី i* ក្នុង Data View។

#### SPSS 16.0

| 🚰 Unti                | tled1 [               | DataS | et0] - SPS     | SS Data Editor               |                      |                      |                              |                   |     |        |                 |               | <b>x</b>    |
|-----------------------|-----------------------|-------|----------------|------------------------------|----------------------|----------------------|------------------------------|-------------------|-----|--------|-----------------|---------------|-------------|
| <u>F</u> ile <u>E</u> | <u>i</u> dit <u>\</u> | /iew  | <u>D</u> ata [ | <u>T</u> ransform <u>A</u> i | nalyze <u>G</u> rapł | ns <u>U</u> tilities | Add- <u>o</u> ns <u>W</u> ir | ndow <u>H</u> elp |     |        |                 |               |             |
| 🖻 📕                   |                       | II.   | ••             | <u>`</u> • •                 | м 📲 🛔                | ) 🔡 🦺 🖩              | ] 🗞 🏈 🌗                      | b                 |     |        |                 |               |             |
| 1:                    |                       |       |                |                              |                      |                      |                              |                   |     |        |                 | Visible: 0 of | 0 Variables |
|                       |                       |       | var            | var                          | var                  | var                  | var                          | var               | var | var    | var             | var           | ٧           |
| 1                     |                       |       |                |                              |                      |                      |                              |                   |     |        |                 |               | -           |
| 2                     |                       |       |                |                              |                      |                      |                              |                   |     |        |                 |               |             |
| 3                     |                       |       |                |                              |                      |                      |                              |                   |     |        |                 |               |             |
| 4                     |                       |       |                |                              |                      |                      |                              |                   |     |        |                 |               |             |
| 5                     |                       |       |                |                              |                      |                      |                              |                   |     |        |                 |               |             |
| 6                     |                       |       |                |                              |                      |                      |                              |                   |     |        |                 |               |             |
| 7                     |                       |       |                |                              |                      |                      |                              |                   |     |        |                 |               |             |
| 8                     |                       |       |                |                              |                      |                      |                              |                   |     |        |                 |               |             |
| y                     | -                     | -     |                |                              |                      |                      |                              |                   |     |        |                 |               |             |
| 11                    | J                     | -     |                |                              |                      |                      |                              |                   |     |        |                 |               | _           |
| 11                    | -                     | -     |                |                              |                      |                      |                              |                   |     |        |                 |               |             |
| 12                    | 2                     | -     |                |                              |                      |                      |                              |                   |     |        |                 |               | _           |
| 13                    | 1                     |       |                |                              |                      |                      |                              |                   |     |        |                 |               |             |
| 12                    | +                     |       |                |                              |                      |                      |                              |                   |     |        |                 |               |             |
| 10                    | 3                     | -     |                |                              |                      |                      |                              |                   |     |        |                 |               |             |
| 17                    | 7                     |       |                |                              |                      |                      |                              |                   |     |        |                 |               | -           |
|                       |                       | 4     |                |                              |                      |                      |                              |                   |     |        |                 |               |             |
| Data V                | iew                   | Varia | ble View       |                              |                      |                      |                              |                   |     |        |                 |               |             |
|                       |                       |       |                |                              |                      |                      |                              |                   |     | SPSS P | rocessor is rea | dy            |             |

### II- Variable View: ប្រើសម្រាប់ design ទិន្នន័យទៅតាមប្រភេទនៃសំណ្ហរអង្កេតៗ

| Untitled1         | [DataSet0] - SP           | SS Data Editor                   |                  |                      |                                |        |         |         |              |             |
|-------------------|---------------------------|----------------------------------|------------------|----------------------|--------------------------------|--------|---------|---------|--------------|-------------|
| <u>File E</u> dit | <u>∨</u> iew <u>D</u> ata | <u>T</u> ransform <u>A</u> nalyz | e <u>G</u> raphs | <u>U</u> tilities Ad | id- <u>o</u> ns <u>W</u> indow | Help   |         |         |              |             |
| 🗁 🗏 🚵             |                           | 🕌 🖦 📑 M                          | i 📲 📩            | 🗄 🥼 📷                | 😻 💊 🧠                          |        |         |         |              |             |
|                   | Name                      | Туре                             | Width            | Decimals             | Label                          | Values | Missing | Columns | Align        | Measure     |
| 1                 |                           |                                  |                  |                      |                                |        |         |         |              |             |
| 2                 |                           |                                  |                  |                      |                                |        |         |         |              |             |
| 3                 |                           |                                  |                  |                      |                                |        |         |         |              |             |
| 4                 |                           |                                  |                  |                      |                                |        |         |         |              |             |
| 5                 |                           |                                  |                  |                      |                                |        |         |         |              |             |
| 6                 |                           |                                  |                  |                      |                                |        |         |         |              |             |
| 7                 |                           |                                  |                  |                      |                                |        |         |         |              |             |
| 8                 |                           |                                  |                  |                      |                                |        |         |         |              |             |
| 9                 |                           |                                  |                  |                      |                                |        |         |         |              |             |
| 10                |                           |                                  |                  |                      |                                |        |         |         |              |             |
| 11                |                           |                                  |                  |                      |                                |        |         |         |              |             |
| 12                |                           |                                  |                  |                      |                                |        |         |         |              |             |
| 13                |                           |                                  |                  |                      |                                |        |         |         |              |             |
| 14                |                           |                                  |                  |                      |                                |        |         |         |              |             |
| 15                |                           |                                  |                  |                      |                                |        |         |         |              |             |
| 16                |                           |                                  |                  |                      |                                |        |         |         |              |             |
| 17                |                           |                                  |                  |                      |                                |        |         |         |              |             |
| 18                |                           |                                  |                  |                      |                                |        |         |         |              |             |
| 40                | •                         | 1                                | 1                |                      |                                |        |         |         |              |             |
| Data View         | Variable View             | ,                                |                  |                      |                                |        |         |         |              |             |
|                   |                           |                                  |                  |                      |                                |        |         |         | SPSS Process | or is ready |

នៅក្នុង Variable View មាន ១០ ចំណុច:

1. Name: ប្រើសម្រាប់ផ្តល់ឈ្មោះឲ្យ Variable Name នីមួយៗ។

| 🛃 *Untitled1 [DataSet0] - SPSS |              |   |      |             |              |  |  |  |  |  |  |
|--------------------------------|--------------|---|------|-------------|--------------|--|--|--|--|--|--|
| <u>F</u> ile                   | <u>E</u> dit | Y | jew  | <u>D</u> at | <u>D</u> ata |  |  |  |  |  |  |
| 🕞 🖥                            | -            |   |      | 1           |              |  |  |  |  |  |  |
|                                |              |   |      | Nar         | ne           |  |  |  |  |  |  |
|                                | 1            |   | rupp |             |              |  |  |  |  |  |  |

2. Type: ប្រើសម្រាប់សម្គាល់លក្ខណ:បញ្ចូលទិន្នន័យក្នុង Variable នីមួយ។

| Туре    | Width           | Decimals        | Label                   |      | Values |
|---------|-----------------|-----------------|-------------------------|------|--------|
| Numeric | 🖸 🖸 Variab      | le Type         |                         |      | ×      |
|         | • <u>N</u> ume  | eric            |                         |      |        |
|         | <u> </u>        | na              | <u>W</u> idth:          | 8    |        |
|         | <u> </u>        |                 | Decimal <u>Places</u> : | 2    |        |
|         | <u>S</u> cier   | ntific notation |                         |      |        |
|         | O D <u>a</u> te |                 |                         |      |        |
|         | 🔷 🔘 Doļļa       | r               |                         |      |        |
|         | C <u>u</u> st   | om currency     |                         |      |        |
|         | St <u>r</u> ing | g               |                         |      |        |
|         |                 | ок              | Cancel                  | Help |        |

Width: ប្រើសម្រាប់កំណត់ចំនួនតូអក្សរដែលត្រូវបញ្ចូលក្នុង Cell នីមួយៗនៃ
 Variable ហើយវាមានឥទ្ធិពលចំពោះ Data Type ជា String ។

| Туре   | Width | Decimals        | Label           |           | Values | Miss |
|--------|-------|-----------------|-----------------|-----------|--------|------|
| String | 8     | 🔛 Variab        | le Туре         |           |        | x    |
|        |       | 0 <u>N</u> ume  | eric            |           |        |      |
|        |       | O <u>C</u> omr  | na C <u>h</u> a | aracters: | 8      |      |
|        |       |                 |                 |           |        |      |
|        |       | - <u>S</u> cier | ntific notation |           |        |      |
|        |       | O D <u>a</u> te |                 |           |        |      |
|        |       | 🗌 🔿 Doļļa       | r               |           |        |      |
|        |       | C <u>u</u> sto  | om currency     |           |        |      |
|        |       | String          | 9               |           |        |      |
|        |       |                 | ок Са           | incel     | Help   |      |

4. Decimals: ប្រើសម្រាប់កំណត់ចំនួនខ្ទង់ក្រោយក្បៀសនៃចំនួនមួយ ហើយវា

| មានឥទ្ធិពលចំពោះ | Data Type ゴ | Numeric J |
|-----------------|-------------|-----------|
|-----------------|-------------|-----------|

| Туре    | Width | Decimals | Label                     | Values               | Missing | Co |
|---------|-------|----------|---------------------------|----------------------|---------|----|
| Numeric | 8     | 2        | Variable Type             |                      | _       | ×  |
|         |       |          | Numeric                   |                      |         |    |
|         |       |          | ◯ <u>C</u> omma           | <u>w</u>             | idth: 8 |    |
|         |       |          | O <u>D</u> ot             | Decimal <u>P</u> lac | ces: 2  |    |
|         |       |          | ○ <u>S</u> cientific nota | ation                |         |    |
|         |       |          | O D <u>a</u> te           |                      |         |    |
|         |       |          | 🔵 Doļlar                  |                      |         |    |
|         |       |          | C <u>u</u> stom curre     | ncy                  |         |    |
|         |       |          | ◯ St <u>r</u> ing         |                      |         |    |
|         |       |          | ОК                        | Cancel               | Help    |    |

| 5. | Labe                       | Label: ប្រើសម្រាប់ផ្តល់ Text ពន្យល់ឲ្យ Variable Name នីមួយៗ។ |                |                 |          |        |       |       |      |         |       |          |         |       |     |
|----|----------------------------|--------------------------------------------------------------|----------------|-----------------|----------|--------|-------|-------|------|---------|-------|----------|---------|-------|-----|
|    | Nar                        | Name Type Width Decimals Label                               |                |                 |          |        |       |       |      |         |       |          |         |       |     |
| ru | ıpp                        |                                                              | Num            | eric            | 8        |        | 2     |       |      | Royal I | Univ  | ersity ( | of Phno | om Pe | nh  |
|    | ក្នុង Data View យើងនឹងឃើញ: |                                                              |                |                 |          |        |       |       |      |         |       |          |         |       |     |
|    |                            | rupp                                                         | o 🗌            | var             | va       | ır     | Va    | r     |      | var     |       | var      | var     |       | var |
|    | 1                          |                                                              | Royal          | University of I | Phnom Pe | enh    |       |       |      |         |       |          |         |       |     |
| 6. | Valu                       | ies: ព្រៃ                                                    | វីសប្រ         | ម្រាប់កំព       | រាត់ក្ង  | ដទិន្ន | ន័យ   | រទៅ   | ឲ៌្យ | Varia   | ble l | Label    | 1       |       |     |
|    |                            | Values                                                       |                | Missing         | 3        | Colum  | ns    | 1     | ٩li  | gn      |       | Mea      | sure    |       |     |
|    | Non                        | ie                                                           | N              | one             | 8        |        | 1     | 📑 Lef | t    |         | ~     | Nomi     | nal     |       |     |
|    | 5                          | Value                                                        | Labels         | ;               |          |        |       |       |      |         |       |          | ×       |       |     |
|    |                            | -Value I                                                     | Labels         | s               |          |        |       |       |      |         |       |          |         |       |     |
|    |                            | Val <u>u</u> e: [                                            | 0              |                 |          |        |       |       |      |         |       | Spellin  | ng      |       |     |
|    |                            | <u>L</u> abel: [                                             | Male           |                 |          |        |       |       |      |         |       |          |         |       |     |
|    |                            |                                                              | <u>A</u> dd    |                 |          |        |       |       |      |         |       |          |         |       |     |
|    |                            |                                                              | <u>C</u> hange | e               |          |        |       |       |      |         |       |          |         |       |     |
|    |                            | [                                                            | <u>R</u> emov  | e               |          |        |       |       |      |         |       |          |         |       |     |
|    |                            |                                                              |                |                 |          |        |       |       |      |         |       |          |         |       |     |
|    |                            |                                                              |                |                 |          |        |       |       |      |         |       |          |         |       |     |
|    |                            |                                                              |                |                 | ок       | Ca     | ancel |       | Н    | elp     |       |          |         |       |     |

- 7. Missing: ប្រអប់ Missing Value ប្រើសម្រាប់បើក ឬបិទទិន្នន័យឲ្យចូលរួមវិភាគ។ នៅក្នុងប្រអប់ Missing មាន ៣ចំណុច:
  - a. No missing values: ប្រើសម្រាប់បើកទិន្នន័យឲ្យចូលរួមវិភាគទាំងអស់។

| Missing Column                              | s Align              | 1     |
|---------------------------------------------|----------------------|-------|
| None 8                                      | ≣ Left               | 💦 💦   |
| 🔛 Missing Values                            |                      | x     |
| No missing values     Discrete missing valu | es                   |       |
| <u>Range plus one option</u>                | nal discrete missing | value |
| Low:                                        | High:                |       |
| Di <u>s</u> crete value:                    |                      |       |
| ОК Са                                       | ncel Help            |       |

b. Discrete missing values: ប្រើសម្រាប់បិទទិន្នន័យមិនឲ្យចូលរួមវិភាគយ៉ាង

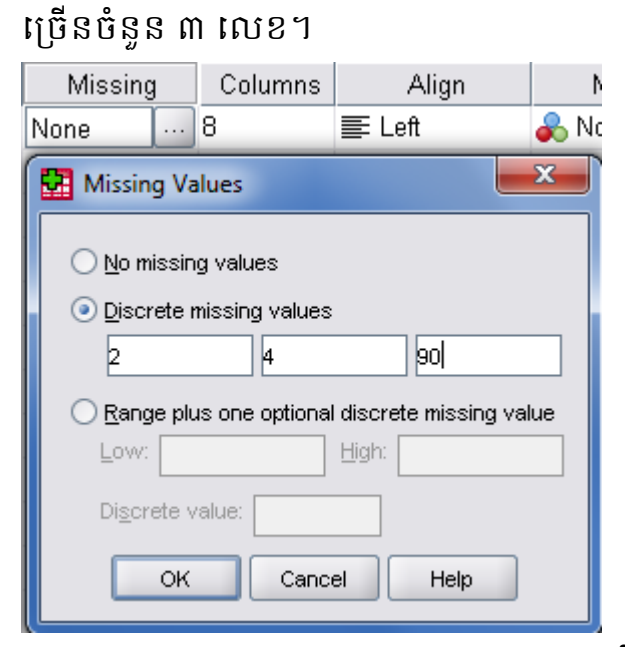

c. Range plus one optional discrete missing value: ប្រើសម្រាប់បិទទិន្នន័យមិន

ឲ្យចូលរួមវិភាគចំនួនមួយចន្លោះ និងបន្ថែម ១ លេខផ្សេងទៀត។

| Missing                                         | Columns         | Align           | 1        |  |  |  |  |  |  |  |  |  |
|-------------------------------------------------|-----------------|-----------------|----------|--|--|--|--|--|--|--|--|--|
| None                                            | 8               | ≣ Left          | 💑 Ni     |  |  |  |  |  |  |  |  |  |
| Missing Values                                  |                 |                 |          |  |  |  |  |  |  |  |  |  |
| No missing values       Discrete missing values |                 |                 |          |  |  |  |  |  |  |  |  |  |
| <u>     R</u> ange plu                          | is one optional | discrete missir | ng value |  |  |  |  |  |  |  |  |  |
| Low: 2                                          |                 | High: 78        |          |  |  |  |  |  |  |  |  |  |
| Di <u>s</u> crete value: <mark>99</mark>        |                 |                 |          |  |  |  |  |  |  |  |  |  |
| ОК                                              | Cance           | el Help         |          |  |  |  |  |  |  |  |  |  |

- 8. Columns: ប្រើសម្រាប់ពង្រីកជូរឈរនៃ Data View។
- 9. Align: ប្រើសម្រាប់កំណត់ទីតាំងទិន្នន័យនៃជូរឈររបស់ Data View ឲ្យនៅឆ្វេង ខាងស្តាំ កណ្តាល។

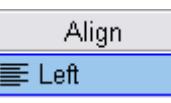

10. Measure: ប្រើសម្រាប់កំណត់វង្វាស់ទិន្នន័យ។ នៅក្នុង Measure មាន 3 ចំណុច:

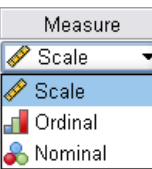

🔗 Scale ទិន្នន័យជាប្រភេទ Quantitative (លេខ) ដែលអាចធ្វើ a. ប្រមាណវិធីពិជគណិតបាន។ b. 📶 Ordinal ទិន្នន័យជាប្រភេទ Qualitative (សភាពលក្ខណ:អ្វីមួយ) ដែល មិនអាចធ្វើប្រមាណវិធីពិជគណិតបាន ហើយ**មាន**លំដាប់ប្រៀបធៀប។ 🗞 Nominal ទិន្នន័យជាប្រភេទ Qualitative (សភាពលក្ខណ:អ្វីមួយ) ដែល c. មិនអាចធ្វើប្រមាណវិធីពិជគណិតបាន ហើយ**គ្មាន**លំដាប់ប្រៀបធៀប។ <u>ឧទាហរណ៍:</u> ចូរ design variable របស់ SPSS តាមប្រភេទសំណូរនីមួយៗខាងក្រោម: 1. តើអ្នកមានភេទអ្វី? (Nominal) □ Male □ Female 2. តើអ្នកមានអាយុប៉ុន្មាន? (Ordinal)  $\Box$  Less than 30 □ 30-40 □ 40-50  $\Box$  More than 50 3. តើអ្នកមានកម្រិតវប្បធម៌អ្វី? (Ordinal) □ High School  $\Box$  BA  $\Box$  MA  $\Box$  PhD 4. តើអ្នកមាន Salary ប៉័ន្មាន? ... (Scale) តើអ្នកចូលចិត្តពិសារស្រាបៀរណាខ្លះ? (Nominal) □ ABC Stout □ Tiger Beer □ Angkor Beer  $\Box$  Anchor Beer □ Bayon Beer  $\Box$  Others នៅក្នុងករណីជួបប្រទះសំណ្ហរអង្កេតដែលមានជម្រើសច្រើន (សំណ្ហរ <u>សម្គាល់:</u> ទី៥) គេត្រូវ: យកប្រអប់ជម្រើសនីមួយៗមកបង្កើតជា variable។ Variable នីមួយៗមានលេខកូដ 0=No, 1=Yes។ Variable នីមួយៗមានរង្វាស់ទិន្នន័យជាប្រភេទ Nominal ។ យើង design ក្នុង Variable View ដូចខាងក្រោម: 🛃 Example.sav [DataSet0] - SPSS Data Editor Edit View Data Transform Analyze Graphs Utilities Add-ons Window Help 😕 📕 🚑 👆 🖈 🔚 🎼 🔐 🔺 州 📩 🔡 🦺 📑 💘 🂊 🍋 Name Type Width Decimals Label Values Columns Missing Align Measure {0, Male}... ■ Right 🙈 Nominal 1 q1 Numeric 8 0 Gender None 8 AGE 8 2 q2 Numeric 8 0 {0, Less th... None ■ Right 📶 Ordinal 3 qЗ Numeric 8 0 {0, High Sc... None 8 ≡ Right 📲 Ordinal Levels 8 4 q4 Numeric 8 0 Salary None None ■ Right 🔗 Scale 5 q5.1 Numeric 8 0 ABC Stout None 8 ·
■ Right \delta Nominal {0, No}... 6 8 ≣ Right q5.2 Numeric 8 0 Tiger Beer {0, No}... None 🙈 Nominal 7 q5.3 Numeric 8 0 Angkor Beer {0, No}... None 8 ■ Right 💑 Nominal q5.4 0 8 ■ Right 8 Numeric 8 Anchor Beer {0, No}... None 🐣 Nominal

យើងបាន Data View មានទម្រង់ដូចខាងក្រោម:

0

0

9

10

q5.5

q5.6

Numeric 8

Numeric 8

{0, No}...

{0, No}...

None

None

8

8

■ Right

■ Right

Bayon Beer

Others

💑 Nominal

🙈 Nominal

| 🗄 Example.sav [DataSet0] - SPSS Data Editor |                            |                       |                    |                |                    |      |      |      |      |      |  |
|---------------------------------------------|----------------------------|-----------------------|--------------------|----------------|--------------------|------|------|------|------|------|--|
| <u>E</u> ile <u>E</u> dit ⊻                 | ∕iew <u>D</u> ata <u>I</u> | ransform <u>A</u> nal | yze <u>G</u> raphs | Utilities Add- | ons <u>W</u> indow | Help |      |      |      |      |  |
| 🗁 📕 🚔                                       | 📴 👆 🔿                      | li 😽 📑 👔              | M 🔸 📩              | 📰 🦺 調          | 🐳 💊 🌑              |      |      |      |      |      |  |
| 1 : q1                                      |                            |                       |                    |                |                    |      |      |      |      | V    |  |
|                                             | q1                         | q2                    | q3                 | q4             | q5.1               | q5.2 | q5.3 | q5.4 | q5.5 | q5.6 |  |
| 1                                           |                            |                       |                    |                |                    |      |      |      |      |      |  |
| 2                                           |                            |                       |                    |                |                    |      |      |      |      |      |  |
| 3                                           |                            |                       |                    |                |                    |      |      |      |      |      |  |
| 4                                           |                            |                       |                    |                |                    |      |      |      |      |      |  |
| 5                                           |                            |                       |                    |                |                    |      |      |      |      |      |  |
| 6                                           |                            |                       |                    |                |                    |      |      |      |      |      |  |
| 7                                           |                            |                       |                    |                |                    |      |      |      |      |      |  |
| 8                                           |                            |                       |                    |                |                    |      |      |      |      |      |  |
| 9                                           |                            |                       |                    |                |                    |      |      |      |      |      |  |
| 10                                          |                            |                       |                    |                |                    |      |      |      |      |      |  |
| 11                                          |                            |                       |                    |                |                    |      |      |      |      |      |  |
| 12                                          |                            |                       |                    |                |                    |      |      |      |      |      |  |
| 13                                          | <u> </u>                   |                       |                    |                |                    |      |      |      |      |      |  |
| 14                                          |                            |                       |                    |                |                    |      |      |      |      |      |  |
| 15                                          | <u> </u>                   |                       |                    |                |                    |      |      |      |      |      |  |
| 16                                          |                            |                       |                    |                |                    |      |      |      |      |      |  |
| 17                                          | 4                          |                       |                    |                |                    |      |      |      |      |      |  |
| Data View                                   | Variable View              |                       |                    |                |                    |      |      |      |      |      |  |

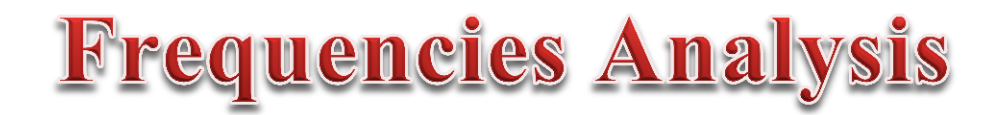

Frequencies Analysis គឺជាការសិក្សាវិភាគទៅលើទិន្នន័យប្រភេទ Qualitative ប្រើ សម្រាប់វាយតម្លៃជាភាគរយ។

ក្រាបដែលបកស្រាយទៅលើវាមាន: Pie chart, Bar chart J

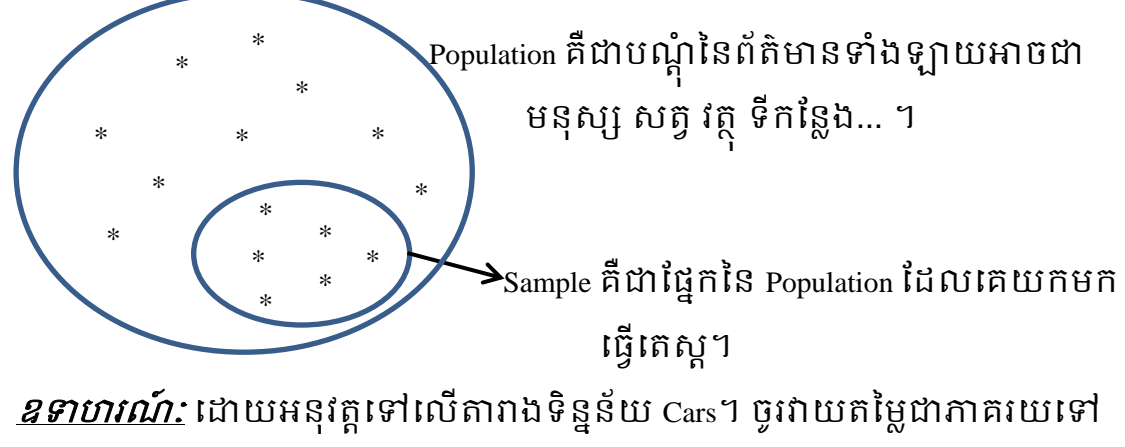

លើប្រភេទរថយន្តដែលគេនិយមប្រើប្រាស់ជាងគេបំផុត? (ប្រើជូរឈរដែលមាន

ឈ្មោះ Origin ➡ Label: Country of origin)

Step 1: "Cars" File ➡ Open ➡ Data ➡ Cars

|          | Untitled          | 1 [DataS          | et0] - S     | PSS Data Edi | tor             |                      |           |                  |                 |                 |     |     |
|----------|-------------------|-------------------|--------------|--------------|-----------------|----------------------|-----------|------------------|-----------------|-----------------|-----|-----|
| Eile     | <u>E</u> dit      | ⊻iew              | <u>D</u> ata | Transform    | <u>A</u> nalyze | <u>G</u> raphs       | Utilities | Add- <u>o</u> ns | <u>W</u> ind    | ow <u>H</u> elp |     |     |
|          | <u>N</u> ew       |                   |              |              |                 | •                    | 🔡 🦺       | 📑 📎              | <u>ବ୍</u> ତ୍ତ 🕒 |                 |     |     |
|          | Open              |                   |              |              | •               | 🝠 D <u>a</u> ta      |           |                  |                 | _               |     |     |
|          | Open Da           | ata <u>b</u> ase  |              |              | •               | 🖻 <u>S</u> yntax     |           | Va               | ır              | var             | var | var |
|          | Rea <u>d</u> Te   | ext Data          |              |              |                 | 📴 <u>O</u> utput     |           |                  |                 |                 |     |     |
| -        | <u>C</u> lose     |                   |              | Ctrl-f       | -4              | / 🖉 S <u>c</u> ript. |           |                  |                 |                 |     |     |
|          | <u>S</u> ave      |                   |              | Ctrl-S       | S               |                      |           |                  |                 |                 |     |     |
|          | S <u>a</u> ve As  | s                 |              |              |                 |                      |           |                  |                 |                 |     |     |
| 唱        | Save Al           | l Data            |              |              |                 |                      |           |                  |                 |                 |     |     |
|          | Expor <u>t</u> t  | o Databa:         | se           |              |                 |                      |           |                  |                 |                 |     |     |
|          | Mar <u>k</u> File | e Read O          | nly          |              |                 |                      |           |                  |                 |                 |     |     |
| đ        | Rena <u>m</u> e   | Dataset.          |              |              |                 |                      |           |                  |                 |                 |     |     |
|          | Dįsplay           | Data File         | Informat     | ion          | •               |                      |           |                  |                 |                 |     |     |
| 5        | Cac <u>h</u> e D  | )ata              |              |              |                 |                      |           |                  |                 |                 |     |     |
| 0        | Stop Pro          | oc <u>e</u> ssor  |              | Ctrl-F       | Period          |                      |           |                  |                 |                 |     |     |
| <b>a</b> | S <u>wi</u> tch:  | Server            |              |              |                 |                      |           |                  |                 |                 |     |     |
|          | Predictiv         | /e Enterp         | rise Rep     | ository      | •               |                      |           |                  |                 |                 |     |     |
| B.       | Print Pre         | view              |              |              |                 |                      |           |                  |                 |                 |     |     |
| ₽        | Print             |                   |              | Ctrl-F       | þ               |                      |           |                  |                 |                 |     |     |
|          | Recently          | ZUsed Da          | ata          |              | •               |                      |           |                  |                 |                 |     |     |
|          | Recently          | y Used <u>F</u> i | les          |              | •               |                      |           |                  |                 |                 |     |     |
|          | E <u>×</u> it     |                   |              |              |                 |                      |           |                  |                 |                 |     |     |
|          | (                 | ?·\Pro            | oram         | Files\SPS    | SInc\S          | PSS16\9              | Sample    | s\Cars s         | sav             |                 |     |     |

| 🚰 Open Data                    |                                                                                                    | ×                     |
|--------------------------------|----------------------------------------------------------------------------------------------------|-----------------------|
| Look įn                        | : 🕕 SPSS16 🔹 🐨 🔡 🖿                                                                                                    |                       |
| Recent<br>Desktop<br>Documents | <ul> <li>extensions</li> <li>help</li> <li>JRE</li> <li>lang</li> <li>Looks</li> <li>Samples</li> <li>template</li> <li>tutorial</li> <li>VC8</li> </ul> |                       |
| <b>N</b>                       | File <u>n</u> ame:                                                                                                    | pen                   |
| Computer                       | Files of type: SPSS (*.sav)                                                                                                    | aste                  |
|                                | Minimize string widths based on observed values                                                                                                    | ancel<br><u>t</u> elp |
| Network                        | Retrieve File From Predictive Enterprise Repository                                                                                                    |                       |

#### SPSS 16.0

| 🚰 Open Data |                                                                                                    |                                                                                           | ×                     |  |  |  |  |
|-------------|----------------------------------------------------------------------------------------------------|-------------------------------------------------------------------------------------------|-----------------------|--|--|--|--|
| Look in:    | ]] Samples                                                                                               | =                                                                                         |                       |  |  |  |  |
| Recent      | autoaccidents.sav<br>band.sav<br>bankloan.sav<br>bankloan_binning.sav                                    | breakfast_overall.sav<br>Breast cancer survival.sav<br>broadband_1.sav<br>broadband_2.sav |                       |  |  |  |  |
| Desktop     | bankloan_cs.sav<br>bankloan_cs_noweights.sav<br>bankloan_recoded.sav<br>behavior.sav<br>behavior_ini.sav | car_insurance_claims.sav<br>car_sales.sav<br>carpet.sav<br>carpet_plan.sav                |                       |  |  |  |  |
| Documents   | brakes.sav                                                                                               | Carpet_prets.sav                                                                          | •                     |  |  |  |  |
| Computer    | File name: Cars.sav                                                                                      | (                                                                                         | <u>O</u> pen<br>Paste |  |  |  |  |
|             | Minimize string widths based on a                                                                        | observed values                                                                           | Cancel<br>Help        |  |  |  |  |
| Notwork     | <u>R</u> etrieve File From Predictive                                                                    | Enterprise Repository                                                                     |                       |  |  |  |  |

| Step 2: A                          | Step 2: Analysis         Analyze       ➡ Descriptive Statistics         ➡ Frequencies |             |                          |                       |                  |          |                |                   |              |  |  |  |
|------------------------------------|---------------------------------------------------------------------------------------|-------------|--------------------------|-----------------------|------------------|----------|----------------|-------------------|--------------|--|--|--|
| Cars.sav [D                        | Cars.sav [DataSet1] - SPSS Data Editor                                                |             |                          |                       |                  |          |                |                   |              |  |  |  |
| <u>F</u> ile <u>E</u> dit <u>V</u> | /jew <u>D</u> ata <u>T</u> r                                                          | ansform     | <u>A</u> nalyze          | <u>G</u> raphs        | Utilities        | Add      | 1- <u>o</u> ns | <u>W</u> indow    | <u>H</u> elp |  |  |  |
| 😕 📕 🚑                              |                                                                                       | <b>1. i</b> | Report                   | ts                    |                  | ٠ 💽 🎯 کې |                |                   |              |  |  |  |
|                                    | Name                                                                                  | Ту          | D <u>e</u> scri          | iptive Statis         | rtics            | ►        | <b>123</b> E   | requencies        |              |  |  |  |
| 1                                  | mpg                                                                                   | Numerio     | Ta <u>b</u> les          | 3                     |                  | ►        | <b>Po</b> 🖸    | escriptives       |              |  |  |  |
| 2                                  | engine                                                                                | Numerio     | Compa                    | are Means             |                  | ►        | 🔩 <u>e</u>     | xplore            |              |  |  |  |
| 3                                  | horse                                                                                 | Numerio     | <u>G</u> ener            | al Linear M           | odel             | ►        |                | posstabs          |              |  |  |  |
| 4                                  | weight                                                                                | Numerio     | Gener                    | ali <u>z</u> ed Linea | ar Models        | ►        | 1/2 E          | <u>R</u> atio     |              |  |  |  |
| 5                                  | accel                                                                                 | Numerio     | Mi <u>x</u> ed           | Models                |                  | ►        | 🔁 E            | -P Plots          |              |  |  |  |
| 6                                  | year                                                                                  | Numerio     | <u>C</u> orrel           | ate                   |                  | ►        | 2              | <u>a</u> -Q Plots |              |  |  |  |
| 7                                  | origin                                                                                | Numerio     | <u>R</u> egre            | ssion                 |                  | ►        | punti          | ry of Origin      | {1, Ar       |  |  |  |
| 8                                  | cylinder                                                                              | Numerio     | L <u>og</u> line         | ear                   |                  | ►        | umb            | er of Cyli        | {3,3(        |  |  |  |
| 9                                  | filter_\$                                                                             | Numerio     | Neura                    | l Net <u>w</u> orks   |                  | ►        | Irec           | = 1   cylr        | {0, Nc       |  |  |  |
| 10                                 |                                                                                       |             | Classi                   | ÍУ                    |                  | ►        |                |                   |              |  |  |  |
| 11                                 |                                                                                       |             | <u>D</u> ata R           | Reduction             |                  | ►        |                |                   |              |  |  |  |
| 12                                 |                                                                                       |             | Sc <u>a</u> le           |                       |                  | ►        |                |                   |              |  |  |  |
| 13                                 |                                                                                       |             | <u>N</u> onpa            | arametric Te          | ests             | ►        |                |                   |              |  |  |  |
| 14                                 |                                                                                       |             | Time S                   | Series                |                  | ►        |                |                   |              |  |  |  |
| 15                                 |                                                                                       |             | <u>S</u> urviv           | /al                   |                  | •        |                |                   |              |  |  |  |
| 16                                 |                                                                                       |             | 🔀 Missin                 | g Value An            | nal <u>⊻</u> sis |          |                |                   |              |  |  |  |
| 17                                 |                                                                                       |             | M <u>u</u> ltipl         | e Respons             | e                | •        |                |                   |              |  |  |  |
| 18                                 |                                                                                       |             | Comp <u>l</u> ex Samples |                       |                  | •        |                |                   |              |  |  |  |
| 19                                 |                                                                                       |             | <u>Q</u> uality          | y Control             |                  | ►        |                |                   |              |  |  |  |
| 20                                 |                                                                                       |             | 🚺 ROC C                  | Cur <u>v</u> e        |                  |          |                |                   |              |  |  |  |
|                                    |                                                                                       |             |                          |                       |                  |          |                |                   |              |  |  |  |

| Frequencies                                                                                                    | X                              |
|----------------------------------------------------------------------------------------------------|--------------------------------|
| ✓ Miles per Gallon [mpg]       ▲         ✓ Engine Displacement       ▲         ✓ Horsepower [horse]       ▲         ✓ Vehicle Weight (lbs.)       ▲         ✓ Time to Accelerate fr       ▲         ▲ Model Year (modulo       ▲         ▲ Country of Origin [ori       ▲         ▲ Number of Cylinders       ▲ | Statistics<br>Charts<br>Eormat |
| ✓ Display frequency tables                                                                                                    |                                |
| OK <u>P</u> aste <u>R</u> eset Cancel H                                                                                                    | elp                            |

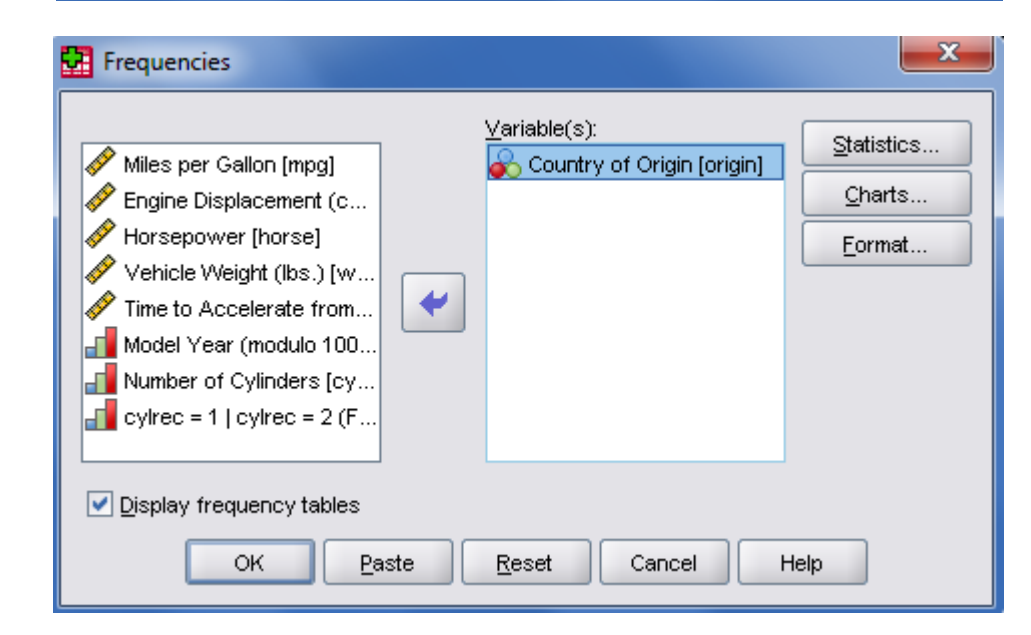

| <b>*</b> *C                                                                                                    | 🎽 *Output1 [Document1] - SPSS Viewer |                                                 |                                                          |                          |                                         |                                             |                                  |                                  |                              |                  |            |          |  |  |   |
|----------------------------------------------------------------------------------------------------|--------------------------------------|-------------------------------------------------|----------------------------------------------------------|--------------------------|-----------------------------------------|---------------------------------------------|----------------------------------|----------------------------------|------------------------------|------------------|------------|----------|--|--|---|
| Eile                                                                                                    | <u>E</u> dit                         | ⊻iew                                            | <u>D</u> ata                                             | Transform                | Insert Fo                               | rmat <u>A</u> nal                           | /ze <u>G</u>                     | raphs <u>U</u> tilit             | ies Add- <u>o</u> n:         | s <u>W</u> indow | Help       |          |  |  |   |
| 🕞                                                                                                    | -                                    | <u>a</u> [                                      | 3                                                        | • •                      | 🛄 🕌 🔣                                   | l 📑 📎                                       | •                                | 🗄 🖷 🖬                            | 🗈 🔶 (                        | (m. m) + ·       | - 🛍 🗖      | 7        |  |  |   |
| □{                                                                                                    | G Out                                | put<br>  Log<br>  Frequi<br>→ 🔄 Ti<br>→ 🔄 N<br> | encies<br>itle<br>lotes<br>ctive D<br>tatistic<br>ountry | ataset<br>s<br>of Origin | GET<br>FILH<br>DATASH<br>FREQUH<br>/ORI | E='C:\Pr<br>ET NAME<br>ENCIES V<br>DER=ANAL | ogram<br>DataS<br>ARIAB<br>YSIS. | Files\S<br>et1 WIND<br>LES=orig: | PSSInc\SF<br>DW=FRONT.<br>in | 95516\Samp       | les\Cars.s | av'.     |  |  |   |
|                                                                                                    |                                      |                                                 |                                                          |                          | + Frequ                                 | uencies                                     | :                                |                                  |                              |                  |            |          |  |  | • |
| [DataSet1] C:\Program Files\SPSSInc\SPSS16\Samples\Cars.sav<br>Statistics<br>Country of Origin<br>N Valid 405<br>Missing 1 |                                      |                                                 |                                                          |                          |                                         |                                             |                                  |                                  |                              |                  |            |          |  |  |   |
|                                                                                                    |                                      |                                                 |                                                          |                          |                                         |                                             |                                  | Coun                             | try of Origin                |                  |            |          |  |  |   |
|                                                                                                    |                                      |                                                 |                                                          |                          |                                         |                                             |                                  | Frequency                        | Percent                      | Valid Percen     | t Cumulati | ive<br>t |  |  |   |
|                                                                                                    |                                      |                                                 |                                                          |                          | Valid                                   | Americ                                      | an                               | 253                              | 62.3                         | 62.5             | 5 6        | 62.5     |  |  |   |
|                                                                                                    |                                      |                                                 |                                                          |                          |                                         | Europ                                       | ean                              | 73                               | 18.0                         | 18.0             | ) (        | 30.5     |  |  |   |
|                                                                                                    |                                      |                                                 |                                                          |                          |                                         | Japan                                       | ese                              | 79                               | 19.5                         | 19.5             | 5   10     | 0.00     |  |  |   |
|                                                                                                    |                                      |                                                 |                                                          |                          |                                         | Total                                       |                                  | 405                              | 99.8                         | 100.0            | 2          | 1        |  |  |   |
|                                                                                                    |                                      |                                                 |                                                          |                          | Missin                                  | g Syster                                    | 1                                | 1                                | .2                           |                  |            |          |  |  |   |
|                                                                                                    |                                      |                                                 |                                                          |                          | Total                                   |                                             |                                  | 406                              | 100.0                        |                  |            |          |  |  |   |

Country of Origin

|         |          | Frequency | Percent | Valid Percent | Cumulative<br>Percent |
|---------|----------|-----------|---------|---------------|-----------------------|
| Valid   | American | 253       | 62.3    | 62.5          | 62.5                  |
|         | European | 73        | 18.0    | 18.0          | 80.5                  |
|         | Japanese | 79        | 19.5    | 19.5          | 100.0                 |
|         | Total    | 405       | 99.8    | 100.0         |                       |
| Missing | System   | 1         | .2      |               |                       |
| Total   |          | 406       | 100.0   |               |                       |

Ν

Valid=ចំនួនទិន្នន័យបានការ (405 គ្រឿងបានទទួលទិន្នន័យច្បាស់លាស់) Missing=ចំនួនទិន្នន័យមិនបានការ (1 គ្រឿងមិនបានទទួលទិន្នន័យ

### ច្បាស់លាស់)

Percent=Frequency/Total Valid Percent=Frequency/(Total-Missing) Cumulative Percent=ភាគរយបូកបន្ត (អនុគមន៍របាយ)

### <u>ចម្លើយ:</u>

តាមតារាង Output ខាងលើបានបញ្ហាក់ឲ្យឃើញថា នៅក្នុងតំបន់នោះ គេប្រើ ប្រាស់រថយន្តបីប្រភេទគឺ:

- ប្រភោទរថយន្ត American មាន 62.50%
- ប្រភេទរថយន្ត European មាន 18.00%
- ប្រភេទរថយន្ត Japanese មាន 19.50%
  - សន្និដ្ឋាន: នៅក្នុងតំបន់នោះ គេនិយមប្រើប្រាស់ប្រភេទរថយន្ត American

ច្រើនជាងគេបំផុតដែលមានរហូតដល់ 62.50% ។

Legacy Dialogs

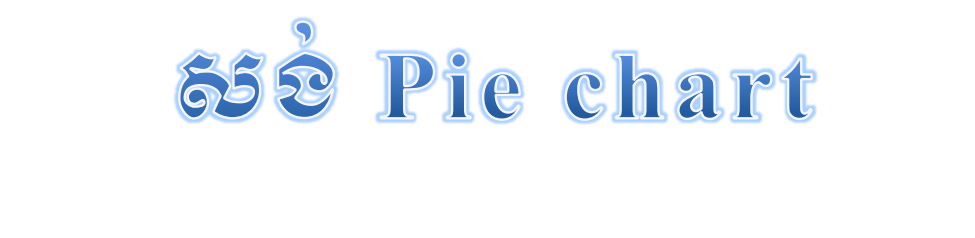

Interactive

Pie

➡ Simple

File ➡ Open ➡ "Cars"

Graphs **→** 

| Cars.s                   | 🚰 Cars.sav [DataSet1] - SPSS Data Editor |         |        |                   |             |          |                 |                       |       |             |                      |        |        |                    |                |            |
|--------------------------|------------------------------------------|---------|--------|-------------------|-------------|----------|-----------------|-----------------------|-------|-------------|----------------------|--------|--------|--------------------|----------------|------------|
| <u>F</u> ile <u>E</u> di | lit ⊻                                    | jew [   | Data j | <u>T</u> ransform | <u>A</u> na | alyze    | <u>G</u> raphs  | <u>U</u> tilities /   | Add-i | <u>o</u> ns | <u>W</u> indow       | Help   |        |                    |                |            |
| 🗁 📕 d                    | <u>C</u>                                 | <b></b> |        | 1                 | ?           | <b>#</b> | 🔚 <u>C</u> hart | 🗄 Chart Builder 💿 📀 🌑 |       |             |                      |        |        |                    |                |            |
| 1 : mpg                  |                                          |         | 18     | :                 |             |          | Lega            | cy Dialogs            | ▶     |             | <u>B</u> ar          |        | L      |                    |                |            |
|                          |                                          | n       | npg    | eng               | gine        |          | horse           | weigh                 | ıt    | 1           | <u>3</u> -D Bar      |        |        | origin             | cylinder       | filter_    |
| 1                        |                                          |         | 18     | 3                 | 307         | 7        | 130             | 3                     | 350×  | ~           | Line                 |        | þ      | American           | 8 Cylinder     | s Not Sele |
| 2                        |                                          |         | 15     | 5                 | 350         | )        | 165             | 3                     | 869:  | *           | <u>A</u> rea         |        | þ      | American           | 8 Cylinder     | s Not Sele |
| 3                        |                                          |         | 18     | 3                 | 318         | 3        | 150             | 3                     | 436   | ٩           | Pi <u>e</u>          |        | þ      | American           | 8 Cylinder     | s Not Sele |
| 4                        |                                          |         | 16     | 6                 | 304         | 1        | 150             | 3                     | 343:  |             | High-Low             |        | þ      | American           | 8 Cylinder     | s Not Sele |
| 5                        |                                          |         | 17     | 7                 | 302         | 2        | 140             | 3                     | 3449  |             | Boyplot              |        | ° þ.   | American           | 8 Cylinder     | s Not Sele |
| 6                        |                                          |         | 15     | 5                 | 429         | 9        | 198             | 4                     | 34    | TTT<br>TTT  | Error Bar            |        | þ      | American           | 8 Cylinder     | s Not Sele |
| 7                        |                                          |         | 14     | 4                 | 45-         | 1        | 220             | 4                     | 35    |             | Population P         | uramid | þ      | American           | 8 Cylinder     | s Not Sele |
| 8                        |                                          |         | 14     | 4                 | 44(         | )        | 215             | 4                     | 31:   | 2           | Fopulation F         | £ramia | - p    | American           | 8 Cylinder     | s Not Sele |
| 9                        |                                          |         | 14     | 4                 | 45          | 5        | 225             | 4                     | 42!   | 22          | <u>S</u> catter/Dot  |        | Þ      | American           | 8 Cylinder     | s Not Sele |
| 10                       |                                          |         | 15     | 5                 | 390         | )        | 190             | 3                     | 850   | Ш           | Histogram            |        | p      | American           | 8 Cylinder     | s Not Sele |
| 11                       |                                          |         |        |                   | 133         | 3        | 115             | 3                     | 309(  |             | Interacti <u>v</u> e | •      | h      | <u>B</u> ar        | Cylinder       | s Sele     |
| 12                       |                                          |         |        |                   | 350         | )        | 165             | 4                     | 142   |             | 12                   |        | •      | <u>D</u> ot        | Cylinder       | s Not Sele |
| 13                       |                                          |         |        |                   | 351         | I        | 153             | 4                     | 034   |             | 11                   |        | $\sim$ | Line               | Cylinder       | s Not Sele |
| 14                       |                                          |         |        |                   | 383         | 3        | 175             | 4                     | 166   | i           | 10                   | 1      | ~      | Ribbon             | Cylinder       | s Not Sele |
| 15                       |                                          |         |        |                   | 360         | )        | 175             | 3                     | 850   | 1           | 11                   |        | 4      | Dro <u>p</u> -Line | Cylinder       | s Not Sele |
| 16                       |                                          |         | 16     | 5                 | 383         | 3        | 170             | 3                     | 663   | 1           | 10                   | 1      |        | <u>A</u> rea       | Cylinder       | s Not Sele |
| 17                       |                                          |         | 14     | 4                 | 340         | )        | 160             | 3                     | 609   |             | 8                    | 1      |        | Pi <u>e</u>        | 🕨 🕭 Simpl      | e P        |
| 18                       |                                          |         |        |                   | 302         | 2        | 140             | 3                     | 353   | 1           | 8                    | 1      | 57     | Description        | Sta <u>c</u> k | ed         |
| 19                       |                                          |         | 15     | 5                 | 400         | )        | 150             | 3                     | 3761  |             | 10                   | 1      | 1 25   | e Bo <u>x</u> piot | 8 Plotte       | d P        |
| 20                       |                                          |         | 14     | 4                 | 458         | 5        | 225             | 3                     | 8086  | i           | 10                   | 1      |        | Err <u>o</u> r Bar | Cylinder       | s Not Sele |
| 21                       |                                          |         | 24     | 4                 | 11:         | 3        | 95              | 2                     | 372   | !           | 15                   | i      | đ      | Histogram          | Cylinder       | s Sele     |
| 22                       |                                          |         | 22     | 2                 | 198         | 3        | 95              | 2                     | 833   |             | 16                   | i      | 12     | Scatterplot        | Cylinder       | s Sele     |
|                          |                                          | 1       |        | -                 |             |          |                 | -                     | ·     |             |                      |        | 1.     |                    |                | - ·        |

### បន្ទាប់មក វានឹងចេញផ្ទាំងខាងក្រោម:

| Create Simple Pie Chart                                                                                                    |                                                                                        | X                       |
|----------------------------------------------------------------------------------------------------|----------------------------------------------------------------------------------------|-------------------------|
| Create Simple Pie Chart           Assign Variables         Pies         Titles           Image: Second System         Pies         Titles           Image: Second System         Pies         Titles           Image: Second System         Pies         Titles           Image: Second System         Pies         Titles           Image: Second System         Pies         Titles           Image: Second System         Pies         Titles           Image: Second System         Pies         Pies           Image: Pies         Pies         Pies           Image: Pies         Pies         Pies           Image: Pies         Pies         Pies           Image: Pies         Pies         Pies           Image: Pies         Pies         Pies           Image: Pies         Pies         Pies           Image: Pies         Pies         Pies           Image: Pies         Pies         Pies           Image: Pies         Pies         Pies           Image: Pies         Pies         Pies           Image: Pies         Pies         Pies           Image: Pies         Pies         Pies           Image: Pies         Pies         Pies <t< td=""><td>Options<br/>Pie Variables<br/>Slice By :<br/>Slice Su<u>m</u>mary :<br/>Panel Variables-</td><td>Color ○ Style     Style</td></t<> | Options<br>Pie Variables<br>Slice By :<br>Slice Su <u>m</u> mary :<br>Panel Variables- | Color ○ Style     Style |
| cylrec = 1   cylrec = 2 (FILTE                                                                                                    |                                                                                        |                         |
| Slices Represent                                                                                                    | Count [\$count]                                                                        | ☑ Display Key           |
| OK Paste                                                                                                    | Reset                                                                                  | Cancel Help             |

ចុចលើ Country of Origin [origin] ទាញយកទៅដាក់ក្នុង Slice By:

| Create Simple Pie Chart                                                                                                    | X                                        |  |
|----------------------------------------------------------------------------------------------------|------------------------------------------|--|
| Assign Variables       Pies       Titles         Image: Percent [\$pct]       Image: Percent [\$pct]       Image: Percent [\$pct]         Image: Percent [\$pct]       Image: Percent [\$pct]       Image: Percent [\$pct] | s Options                                |  |
| -Slices Represent                                                                                                    | ✓ <u>D</u> isplay Key<br>Count [\$count] |  |
| OK Paste                                                                                                    | Reset Cancel Help                        |  |

### ជ្រើសយក 3D-Effect

| Create Simple Pie Chart                                                                                                    |                                          |                                                                | X           |
|----------------------------------------------------------------------------------------------------|------------------------------------------|----------------------------------------------------------------|-------------|
| Create Simple Pie Chart           Assign Variables         Pies           Image: Second Stress         Pies           Image: Second Stress         Pies           Pies <tr< td=""><td>Titles<br/>inc<br/>ight]<br/>) to<br/>[year]</td><td>Options<br/>Pie Variables<br/>Slice By :<br/>Slice Su<u>m</u>ma</td><td>es</td></tr<> | Titles<br>inc<br>ight]<br>) to<br>[year] | Options<br>Pie Variables<br>Slice By :<br>Slice Su <u>m</u> ma | es          |
| I Number of Cylinders [cyli                                                                                                    | nder]<br>.TE                             | Panel Variak                                                   | ables       |
| -Slices Represent                                                                                                    |                                          | Count [\$cour                                                  |             |
| ок                                                                                                    | <u>P</u> aste                            | <u>R</u> eset                                                  | Cancel Help |

ចុចលើ Pies Tab:

|          | Create Simple Pie Chart                    |
|----------|--------------------------------------------|
|          | Assign Variables Pies Titles Options       |
|          | Slice Labels                               |
|          | Category Value Count Percent               |
|          |                                            |
|          |                                            |
|          |                                            |
|          |                                            |
|          |                                            |
|          |                                            |
|          |                                            |
|          |                                            |
|          |                                            |
|          |                                            |
|          | OK <u>P</u> aste <u>R</u> eset Cancel Help |
| សម្គាល់: | Category ដាក់ឈ្មោះ                         |
|          | Value តិថ្លៃ                               |
|          | 🗌 count រាប់ចំនួន                          |
|          | Percent ភាគរយ                              |

កំណត់រូចរាល់ ចុច ок យើងនឹងឃើញរូបដូចខាងក្រោម:

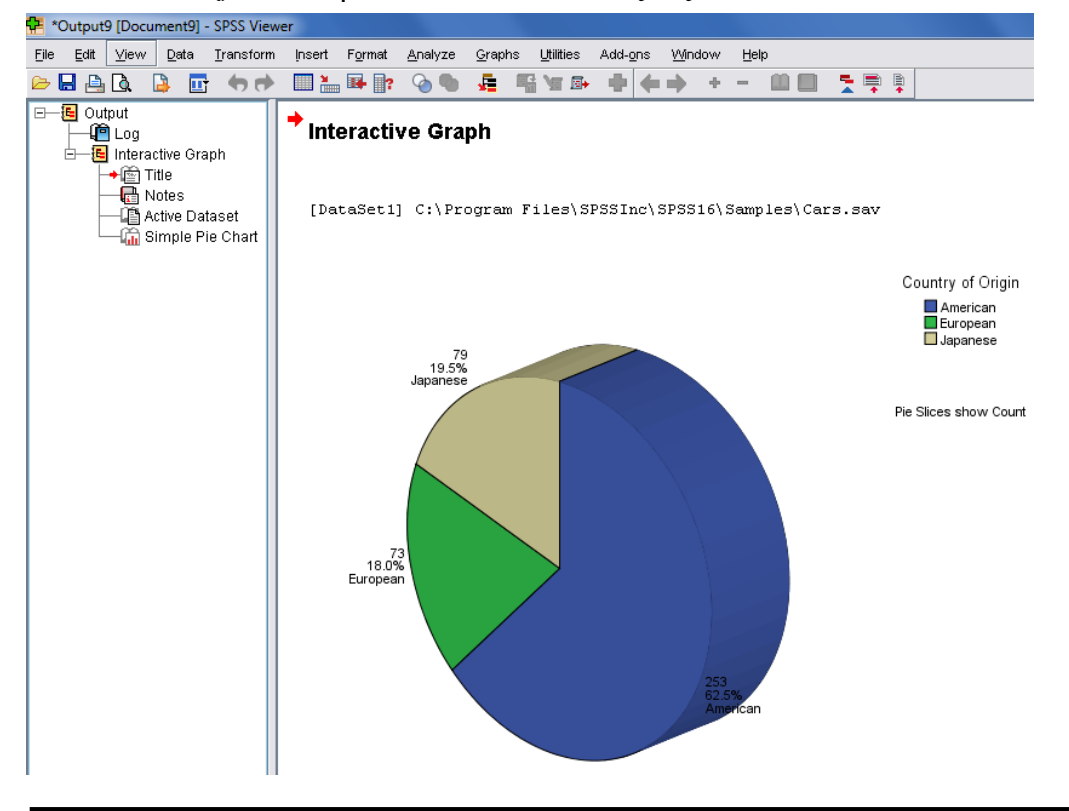

សម្រាប់ការ design ផ្សេងៗ : Double Click

ក្នុង Chart Editor យើងអាច:

- ដាក់ចំណងជើងលើ chart 🛄
- ប្តូរពណ៌ផ្នែកនីមួយៗ ដោយគ្រាន់តែ select ផ្នែកដែលចង់ប្តូរ ហើយ Right click យកពាក្យ Properties Window (Ctrl+T)
- បង្វិល pie chart ...

| Properties                                                                                                    | Properties                                                                                                    | ~               |
|----------------------------------------------------------------------------------------------------|----------------------------------------------------------------------------------------------------|-----------------|
| Variables<br>Chart Size Fill & Border Categories Depth & Angle                                                                                                    | Variables<br>Chart Size Fill & Border Categories Depth &                                                                                                    | Angle           |
| Size in points                                                                                                    | Preview                                                                                                    |                 |
| Height: \$40.25 + Width: 477 +                                                                                                    |                                                                                                    |                 |
| Maintain aspect ratio                                                                                                    | Color                                                                                                    |                 |
|                                                                                                    |                                                                                                    | _               |
|                                                                                                    | Multiple Selection                                                                                                    |                 |
|                                                                                                    |                                                                                                    |                 |
|                                                                                                    |                                                                                                    |                 |
|                                                                                                    | Pattern                                                                                                    |                 |
|                                                                                                    |                                                                                                    |                 |
|                                                                                                    | Edit Reset                                                                                                    | 5               |
|                                                                                                    | (36, 139, 172)                                                                                                    |                 |
|                                                                                                    | Border Style                                                                                                    |                 |
|                                                                                                    | Weight Style End Caps                                                                                                    | -               |
|                                                                                                    | Round                                                                                                    |                 |
|                                                                                                    |                                                                                                    |                 |
|                                                                                                    |                                                                                                    |                 |
| Apply Cancel Help                                                                                                    | Apply Close Hel                                                                                                    | р               |
|                                                                                                    |                                                                                                    |                 |
| Properties                                                                                                    | Properties                                                                                                    | X               |
| Properties X                                                                                                    | Properties                                                                                                    | X               |
| Properties                                                                                                    | Properties Variables Chart Size Fill & Border Categories Depth &  Effect Angle                                                                                                    | X<br>Angle      |
| Properties     X       Variables                                                                                                    | Properties                                                                                                    | X<br>Angle<br>+ |
| Properties     X       Variables                                                                                                    | Properties       Variables       Chart Size       Fill & Border       Categories       Depth &       Effect       Image: Chart Size       Elat       Image: Chart Size       Image: Chart Size   <                                                                                                    | X<br>Angle<br>+ |
| Properties       X         Variables       Chart Size         Chart Size       Fill & Border       Categories         Variable:       Country of Origin         Collapse (sum) categories less than:       5         Categories       Sort by:       Value         Sort by:       Value       Direction:                                                                                                    | Properties                                                                                                    | X<br>Angle<br>+ |
| Properties       X         Variables       Fill & Border       Categories       Depth & Angle         Chart Size       Fill & Border       Categories       Depth & Angle         Variable:       Country of Origin       Image: Country of Origin       Image: Country of Origin         Collapse (sum) categories less than:       5       %         Categories       Soft by:       Value       Direction:       Ascending       Image: Order:         Order:       Image: Order:       Image: Order:                                                                                                    | Properties       Variables       Chart Size       Fill & Border       Categories       Depth &       Effect       Image: Constraint of the second second                               | Angle<br>+      |
| Properties       Variables       Chart Size       Fill & Border       Categories       Depth & Angle       Variable:       Country of Origin       Collapse (sum) categories less than:       5       Categories       Sort by:     Value       Direction:     Ascending       Order:       American                                                                                                    | Properties<br>Variables<br>Chart Size Fill & Border Categories Depth &<br>Effect<br>Effect<br>Shadow<br>Shadow<br>Degth (%): 30                                                                                                    | Angle<br>+      |
| Properties       X         Variables       Chart Size       Fill & Border       Categories       Depth & Angle         Variable:       Country of Origin       Image: Country of Origin       Image: Country of Ori | Properties<br>Variables<br>Chart Size Fill & Border Categories Depth & .<br>Effect<br>Shadow<br>Shadow<br>Degth (%): 30<br>-<br>Position Slices                                                                                                    | Angle<br>+      |
| Properties       X         Variables       Chart Size       Fill & Border       Categories       Depth & Angle         Variable:       Country of Origin ▼       Collapse (sum) categories less than:       5       %         Categories       Sort by:       Value ▼       Direction:       Ascending ▼       Order:         American       Image: Sort by:       Value ▼       Direction:       Ascending ▼       Y         Japanese       Image: Sort by:       Value ▼       Direction:       Ascending ▼       Y                                                                                                    | Properties         Variables         Chart Size         Fill & Border         Categories         Depth 8.         Effect         Shadow         Shadow         Shadow         Depth (%):         Depth (%):         First slice (clock position):         12:00 ▼                                                                                                    | Angle<br>+      |
| Properties         Variables         Chart Size       Fill & Border       Categories       Depth & Angle         Variable:       Country of Origin             Collapse (sum) categories less than:               Collapse (sum) categories less than:               Sort by:       Value       Direction:       Ascending           Order:                 Japanese                                                                                                    | Properties<br>Variables<br>Chart Size Fill & Border Categories Depth &<br>Effect<br>Shadow<br>Shadow<br>Degth (%): 30<br>Position Slices<br>First slice (clock position): 12:00                                                                                                    | × Angle +       |
| Properties         Variables         Chart Size       Fill & Border       Categories       Depth & Angle         Variable:       Country of Origin             Collapse (sum) categories less than:            %          Categories            %            Soft by:       Value                 Order:                     Japanese                                                                                                    | Properties         Variables         Chart Size       Fill & Border       Categories       Depth &.         Effect       Elat       Angle       Image: Construction of the second second seco                      | X<br>Angle<br>+ |
| Properties         Variables         Chart Size       Fill & Border       Categories         Qariable:       Country of Origin         Collapse (sum) categories less than:       5 %         Categories       Sort by:       Value         Sort by:       Value       Direction:         Ascending       Image: Categories         Order:       American         European       Japanese         Excluded:       Image: Categories                                                                                                    | Properties         Variables         Chart Size         Fill & Border         Categories         Depth &         Image: Construction of the state of the state of the sta                                              | X<br>Angle<br>+ |
| Properties         Variables         Chart Size       Fill & Border       Categories         Variable:       Country of Origin         Collapse (sum) categories less than:       5         Soft by:       Value       Direction:         Ascending       Order:         American       Image: Soft by:         European       Image: Soft by:       Value         Japanese       Image: Soft by:       Image: Soft by: Soft by:         Variable:       Direction:       Ascending         Order:       Image: Soft by:       Value         European       Image: Soft by:       Image: Soft by:         Image: Soft by:       Value       Direction:         Ascending       Image: Soft by:       Image: Soft by:         Order:       Image: Soft by:       Image: Soft by:         Image: Soft by:       Value       Direction:         Ascending       Image: Soft by:       Image: Soft by:         Image: Soft by:       Value       Direction:         Excluded:       Image: Soft by:       Image: Soft by:                                                                                                    | Properties         Variables<br>Chart Size       Fill & Border       Categories       Depth &.         Effect       Angle         Image: Construction of the state of the state | X Angle +       |
| Properties         Variables         Chart Size       Fill & Border       Categories         Variable:       Country of Origin •         Collapse (sum) categories less than:       5 %         Categories       Soft by:       Value •         Order:       American         American       •         European       Japanese         Excluded:       •                                                                                                    | Properties         Variables         Chart Size         Fill & Border         Categories         Depth 8.         Effect         Shadow         Shadow         Depth (%):         Depth (%):         Order of Slice         Order of Slice         Oclockwise         Distance         Farther (100)                                                                                                    | × Angle +       |
| Properties         Variables         Chart Size       Fill & Border       Categories         Qariable:       Country of Origin         Collapse (sum) categories less than:       5 %         Categories       Sort by:       Value         Order:       American         American       Image: Categories         European       Japanese         Excluded:       Image: Categories                                                                                                    | Properties         Variables<br>Chart Size       Fill & Border       Categories       Depth &.         Effect       Angle         Image: Constraint of the state of the state o | X<br>Angle<br>+ |
| Properties       X         Variables       Fill & Border       Categories       Depth & Angle         Variable:       Country of Origin •       .       .         Collapse (sum) categories less than:       5 %       .         Categories       .       .       .         Soft by:       Value • Direction:       Ascending •       .         Order:       .       .       .         American       .       .       .         European       .       .       .         Japanese       .       .       .         Excluded:       .       .       .         Lower margin (%):       0       .       .       0                                                                                                    | Properties         Variables<br>Chart Size       Fill & Border       Categories       Depth &.         Effect       Angle         Image: Shadow       Image: Shadow         Image: Shadow       Image: Shadow         Ima                                                                                                    | × Angle +       |
| Properties         Variables         Chart Size       Fill & Border       Categories       Depth & Angle         Yariable:       Country of Origin               Collapse (sum) categories less than:          %              Collapse (sum) categories less than:          %           %          Categories                     Order:                     American                                                                                                    | Properties         Variables<br>Chart Size       Fill & Border       Categories       Depth &.         Effect       Angle         Image: Shadow       Image: Shadow         Image: Shadow       Image: Shadow         Ima                                                                                                    | X<br>Angle<br>+ |
| Properties         Variables         Chart Size       Fill & Border       Categories         Variable:       Country of Origin         Collapse (sum) categories less than:       5         Sort by:       Value       Direction:         Ascending       Order:         American       Image: Country of Origin         European       Image: Country of Order         Japanese       Image: Country of Order         Lowver margin (%):       0         Upper margin (%):       0                                                                                                    | Properties         Variables<br>Chart Size       Fill & Border       Categories       Depth &.         Effect       Angle         Image: Shadow       Image: Shadow         Image: Shadow       Image: Shadow         Ima                                                                                                    | X<br>Angle<br>+ |

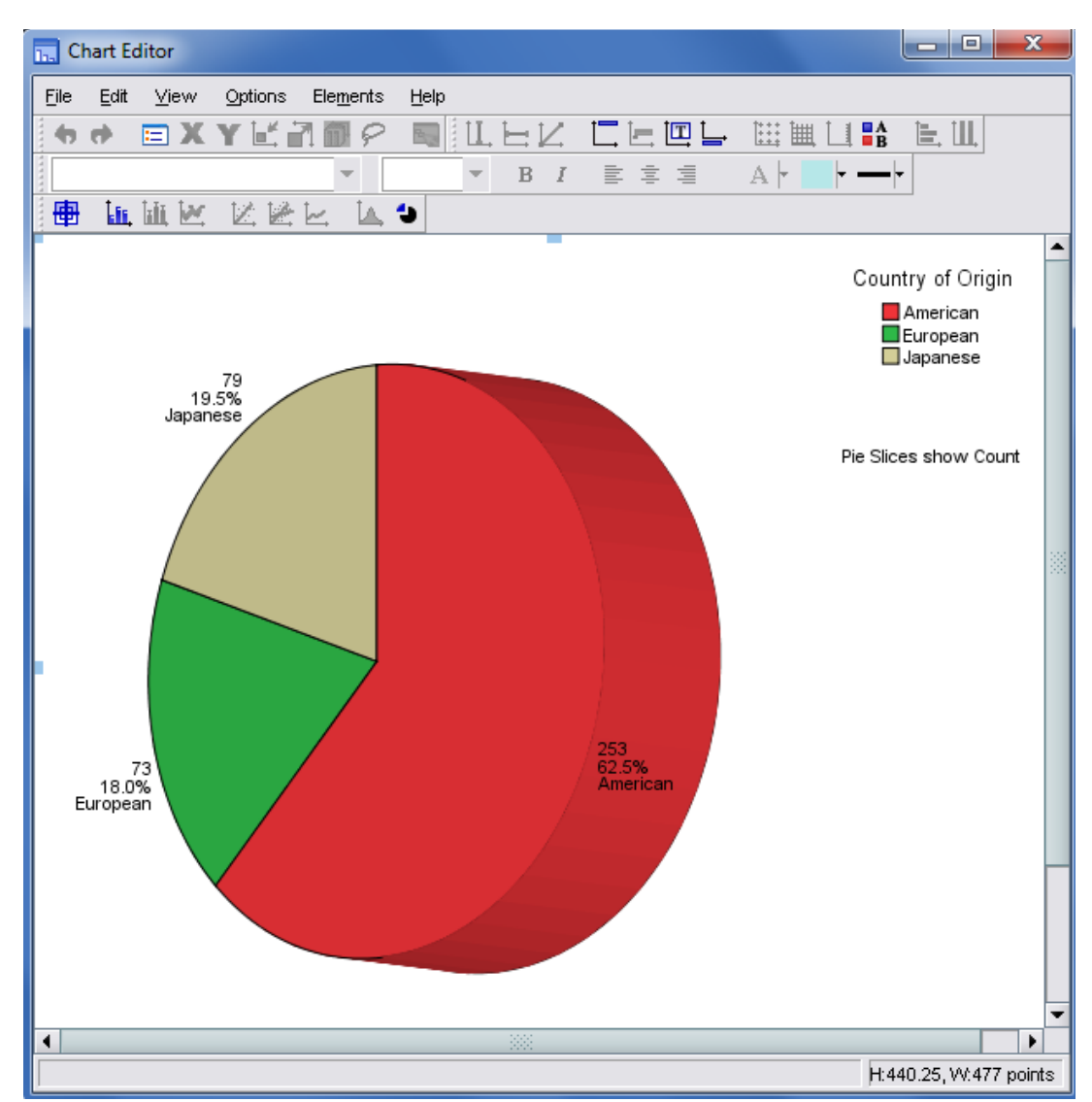

**ចំណតរត្រវាយៈ** តាមក្រាភិចខាងលើបង្ហាញឲ្យឃើញថា:

- វថយន្ត American មានចំនួន 253 គ្រឿងត្រូវជា 62.5%
- វថយន្ត European មានចំនូន 73 គ្រឿងត្រូវជា 18%
- វថយន្ត Janpanese មានចំនួន 79 គ្រឿងត្រូវជា 19.5%

## හ් හි Bar chart

Graphs

Legacy Dialogs

⇒

Interactive

Bar

| 🚰 Cars.sav                | Cars.sav [DataSet1] - SPSS Data Editor |                         |                   |                |                          |        |                    |     |  |  |
|---------------------------|----------------------------------------|-------------------------|-------------------|----------------|--------------------------|--------|--------------------|-----|--|--|
| <u>F</u> ile <u>E</u> dit | <u>∨</u> iew <u>D</u> ata <u>T</u>     | ransform <u>A</u> naly: | ze <u>G</u> raphs | Utilities Add- | ons <u>W</u> indow       | Help   |                    |     |  |  |
| 😕 📕 🚑                     | 📴 🕈 🕈                                  | 🔚 📑 🔐 🦛                 | 🕯 🔝 <u>C</u> hart | Builder        | ۵ 💊 🕹                    |        |                    |     |  |  |
| 1 : mpg                   | 18                                     |                         | Legac             | y Dialogs 🔹 🕨  | <u> В</u> аг             |        |                    |     |  |  |
|                           | mpg                                    | engine                  | horse             | weight         | <u>4</u> <u>3</u> -D Bar |        | origin             | C)  |  |  |
| 1                         | 18                                     | 307                     | 130               | 350,           | 🛃 Line                   |        | D Americar         | 80  |  |  |
| 2                         | 15                                     | ; 350                   | 165               | 3693           | 📂 <u>A</u> rea           |        | D Americar         | 80  |  |  |
| 3                         | 18                                     | 318                     | 150               | 3436           | 🕗 Pi <u>e</u>            |        | D Americar         | 80  |  |  |
| 4                         | 16                                     | i 304                   | 150               | 343:           | High-Low                 |        | D Americar         | 80  |  |  |
| 5                         | 17                                     | 302                     | 140               | 3449           |                          |        | D Americar         | 80  |  |  |
| 6                         | 15                                     | i 429                   | 198               | 434            |                          |        | D Americar         | 80  |  |  |
| 7                         | 14                                     | 454                     | 220               | 435,           | A Dopulation D           | uromid | D Americar         | 80  |  |  |
| 8                         | 14                                     | 440                     | 215               | 431:           |                          | Yramiu | D Americar         | 80  |  |  |
| 9                         | 14                                     | 455                     | 225               | 442            | Scatter/Dot              |        | D Americar         | 80  |  |  |
| 10                        | 15                                     | ; 390                   | 190               | 385(           | 📊 Histogram              |        | D Americar         | 80  |  |  |
| 11                        |                                        | 133                     | 115               | 309(           | Interacti <u>v</u> e     | •      | III <u>B</u> ar    | í.  |  |  |
| 12                        |                                        | . 350                   | 165               | 4142           | 2 12                     |        | • <u>D</u> ot      | ļ   |  |  |
| 13                        |                                        | . 351                   | 153               | 4034           | 4 11                     |        | -√ <u>L</u> ine    | ļ,  |  |  |
| 14                        |                                        | 383                     | 175               | 4168           | 6 10                     |        | Ribbon             | ļ,  |  |  |
| 15                        |                                        | . 360                   | 175               | 3850           | ) 11                     |        | ' Drop-Line        | ļ,  |  |  |
| 16                        | 15                                     | ; 383                   | 170               | 3563           | 3 10                     |        | 🔺 <u>A</u> rea     | ļ,  |  |  |
| 17                        | 14                                     | 340                     | 160               | 3609           | 3 8                      |        | Pi <u>e</u>        | → [ |  |  |
| 18                        |                                        | . 302                   | 140               | 3353           | 3 8                      |        | AD Downlot         | — ( |  |  |
| 19                        | 15                                     | 6 400                   | 150               | 3761           | 1 10                     |        |                    | (   |  |  |
| 20                        | 14                                     | 455                     | 225               | 3088           | 6 10                     |        | Err <u>o</u> r Bar |     |  |  |
| 21                        | 24                                     | . 113                   | 95                | 2372           | 2 15                     |        | 📶 Histogram        | 1   |  |  |
| 22                        | 22                                     | . 198                   | 95                | 2833           | 3 16                     | i      | Scatterplot        | ļ.  |  |  |
| 22                        | 40                                     | 400                     | 07                | 777.           | 4 40                     |        |                    |     |  |  |

| 🚰 Create Bar Chart                                                                                                    |                       | ×                       |
|----------------------------------------------------------------------------------------------------|-----------------------|-------------------------|
| Assign Variables Bar Cha                                                                                                    | rt Options Error Bars | Titles Options          |
| Case [\$case]<br>Case [\$case]<br>Percent [\$pct]<br>Miles per Gallon [mpg]<br>Case Engine Displacement (c<br>Horsepower [horse]<br>Vehicle Weight (lbs.) [w<br>Time to Accelerate from<br>Model Year (modulo 100<br>Country of Origin [origin]<br>Number of Cylinders [cy |                       | L F L, 2-D Coordinate ▼ |
| Cyirec = 1   cyirec = 2 (r                                                                                                    | Style:                | Stack                   |
| -Bars Represent                                                                                                    | Count [\$count        | [] ☑ Display Key        |
| ОК                                                                                                    | Paste Reset           | Cancel Help             |

| Create Bar Chart                                                                                                    |                                                                                                    |                                                                                                    |                |                | ×                  |
|----------------------------------------------------------------------------------------------------|----------------------------------------------------------------------------------------------------|----------------------------------------------------------------------------------------------------|----------------|----------------|--------------------|
| Assign Variables                                                                                                    | Bar Chart Options                                                                                         | Error Bars                                                                                                    | Titles Optio   | ons            |                    |
| <ul> <li>Case [\$case]</li> <li>Percent [\$pct]</li> <li>Miles per Gallon [r</li> <li>Engine Displacement</li> <li>Horsepower [horsection]</li> <li>Vehicle Weight (lk</li> <li>Time to Accelerate</li> <li>Model Year (module)</li> <li>Number of Cylinde</li> <li>cylrec = 1   cylrection]</li> </ul> | npg]<br>ent (c<br>se]<br>xs.) [w<br>e from<br>ulo 100<br>ers [cy<br>color:<br><u>S</u> tyle:<br>Panel Var | 0% stacked                                                                                                    | Country of Ori | [∠, 3-D Effe   | uster V<br>tack V  |
| Bars Represent                                                                                                    | t<br>DK <u>P</u> aste                                                                                     | Count (\$count)                                                                                                    | Cancel         | ● Display      | / Key              |
| បក្ខ័ណि:ស្រែជៀរ<br>Output10 [Document10] - SPSS V                                                                                                    | រគ្នាទោនឯការ<br><sup>Jiewer</sup>                                                                         | រ Design  នេ                                                                                                    | វាក្តុំឯ Pie c | chart [มัរ]    |                    |
| Edit View Data Iransform                                                                                                    | n Insert Format Analyze                                                                                   | i Graphs Utilities<br>A Company State State | Add-ons Window | - Hep<br>M - T | v<br>Bars show Cou |
|                                                                                                    | 300.0-<br>200.0-<br>tino<br>0<br>100.0-                                                                   | 253<br>253<br>Trican European                                                                                                    | 79<br>Japanese |                |                    |

Country of Origin

### **Descriptive Analysis**

Descriptive Analysis គឺជាការសិក្សាវិភាគទៅលើទិន្នន័យ Quantitative (លេខ) ប្រើ

សម្រាប់វាយតម្លៃមធ្យម។ Output របស់វាមាន: Min, Max, Mean, SEmean (Standard Error), ... ។

ក្រាបដែលបកស្រាយលើវាមាន: Histogram & Boxplot ា

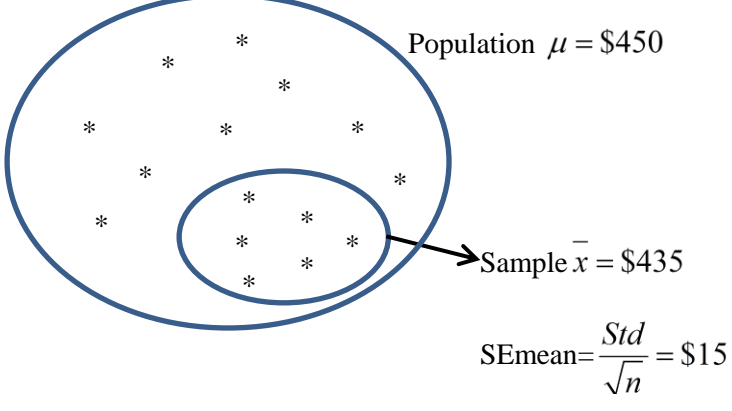

SEmean គឺជា Error ជាមធ្យមដែលបានកើតឡើងក្នុងការវាយតម្លៃមធ្យម Sample

ទៅឲ្យមធ្យម Population ។

### <u> ชํยาล</u>ั

ដោយអនុវត្តទៅលើតារាងទិន្នន័យ "University"។ ចូរវាយតម្លៃមធ្យមទៅលើ Salary ប្រចាំឆ្នាំរបស់និស្សិតដែលបានបញ្ចប់ការសិក្សា។

<u>Step1</u>: File  $\Rightarrow$  Open  $\Rightarrow$  Data  $\Rightarrow$  C: Program files\SPSSInc\SPSS16\Sample  $\Rightarrow$ University of Florida graduate salaries.sav

| 🚰 Open Data |                                                                |                                                                                      |
|-------------|----------------------------------------------------------------|--------------------------------------------------------------------------------------|
| Look įn     | : 🌗 Samples                                                    | ▼ 🗈 🏕 🔡 🚍                                                                            |
| (j)         | telco_extra.sav<br>telco_missing.sav<br>telco_mva_complete.sav |                                                                                      |
| Recent      | testmarket.sav<br>testmarket_1month.sav                        | ulcer_recurrence_recoded.sav University of Florida graduate salaries.sav upgrade.sav |
| Desktop     | tree_car.sav<br>tree_credit.sav                                | verd1985.sav                                                                         |
| Documents   | tree_mssing_data.sav                                           | ₩ voier.sav<br>₩ waittimes.sav<br>₩ webusability.sav                                 |
|             | File name: University of Florida gr                            | aduate salaries.sav                                                                  |
| Computer    | Files of type: SPSS (*.sav)                                    | ✓ Paste                                                                              |
|             | Minimize string widths based on                                | observed values                                                                      |
| Network     | Retrieve File From Predictive                                  | Enterprise Repository                                                                |

| Step2 | : Analysis                |                         |      |                   |                  |                      |                  |       |               |                      |              |         |
|-------|---------------------------|-------------------------|------|-------------------|------------------|----------------------|------------------|-------|---------------|----------------------|--------------|---------|
| Analy | ze                        | ⇒                       | Des  | criptive S        | Statistics       | ; ⇒                  | Des              | crip  | tive          | S                    |              |         |
|       | 🚰 University              | of Florida              | grad | uate salarie      | s.sav (Data      | aSet2] - SP          | SS Data E        | ditor |               |                      |              |         |
|       | <u>F</u> ile <u>E</u> dit | <u>V</u> iew <u>D</u> a | ata  | <u>T</u> ransform | <u>A</u> nalyze  | <u>G</u> raphs       | Utilities        | Add   | - <u>o</u> ns | <u>W</u> indow       | <u>H</u> elp |         |
|       | ≽ 📕 🚔                     | 📴 🦛                     | •    | 🔚 🖬 🛛             | Repor            | ts                   |                  | •     | <b>W</b>      | ⊙ ●                  |              | _       |
|       | 4 :                       |                         |      |                   | D <u>e</u> scr   | iptive Statis        | rtics            | ►     | 123           | <u>F</u> requencies  |              |         |
|       |                           | grad                    | uate | gend              | Ta <u>b</u> le:  | 3                    |                  | •     | Pσ            | <u>D</u> escriptives |              | date    |
|       | 1                         |                         |      | 1                 | Compa            | are Means            |                  | •     | 4             | Explore              |              | Fall 89 |
|       | 2                         |                         |      | 2                 | <u>G</u> ener    | al Linear M          | odel             | •     | X             | <u>C</u> rosstabs    |              | Fall 89 |
|       | 3                         |                         | :    | 3                 | Gener            | ali <u>z</u> ed Line | ar Models        | ►     | 1/2           | <u>R</u> atio        |              | Fall 89 |
|       | 4                         | 1                       |      | 4                 | Mi <u>x</u> ed   | Models               |                  | ►     | *             | <u>P</u> -P Plots    |              | Fall 89 |
|       | 5                         |                         | :    | 5                 | <u>C</u> orrel   | late                 |                  | •     | *             | <u>Q</u> -Q Plots    |              | Fall 89 |
|       | 6                         |                         | I    | 5 Fe              | <u>R</u> egre    | ssion                |                  | •     | Г             | Bachelor             |              | Fall 89 |
|       | 7                         |                         |      | 7                 | L <u>og</u> lin  | ear                  |                  | •     | E             | Bachelor             |              | Fall 89 |
|       | 8                         |                         | 1    | 3                 | Neura            | l Net <u>w</u> orks  |                  | •     | E             | Bachelor             |              | Fall 89 |
|       | 9                         |                         | !    | 9 Fe              | Classi           | ſу                   |                  | •     | E .           | Bachelor             |              | Fall 89 |
|       | 10                        |                         | 1    | 0                 | <u>D</u> ata F   | Reduction            |                  | •     | E .           | Bachelor             |              | Fall 89 |
|       | 11                        |                         | 1    | 1                 | Sc <u>a</u> le   |                      |                  | •     | E .           | Bachelor             |              | Fall 89 |
|       | 12                        |                         | 1    | 2                 | <u>N</u> onpa    | arametric Te         | ests             | •     | E .           | Bachelor             |              | Fall 89 |
|       | 13                        |                         | 1:   | 3                 | Time S           | Series               |                  | •     | E .           | Bachelor             |              | Fall 89 |
|       | 14                        |                         | 1.   | 4 Fe              | <u>S</u> urviv   | /al                  |                  | •     |               | Bachelor             |              | Fall 89 |
|       | 15                        |                         | 1:   | 5                 | 🛃 Missin         | ig Value An          | nal <u>γ</u> sis |       |               | Bachelor             |              | Fall 89 |
|       | 16                        |                         | 1    | 6 Fe              | M <u>u</u> ltipl | le Response          | e                | •     |               | Bachelor             |              | Fall 89 |
|       | 17                        |                         | 1    | 7                 | Compl            | ex Samples           | S                | •     |               | Bachelor             |              | Fall 89 |
|       | 18                        |                         | 1    | 3 Fe              | <u>Q</u> uality  | y Control            |                  | •     |               | Bachelor             |              | Fall 89 |
|       | 19                        |                         | 1:   | 9 Fe              | 🚺 ROC (          | Cur <u>v</u> e       |                  |       |               | Bachelor             |              | Fall 89 |

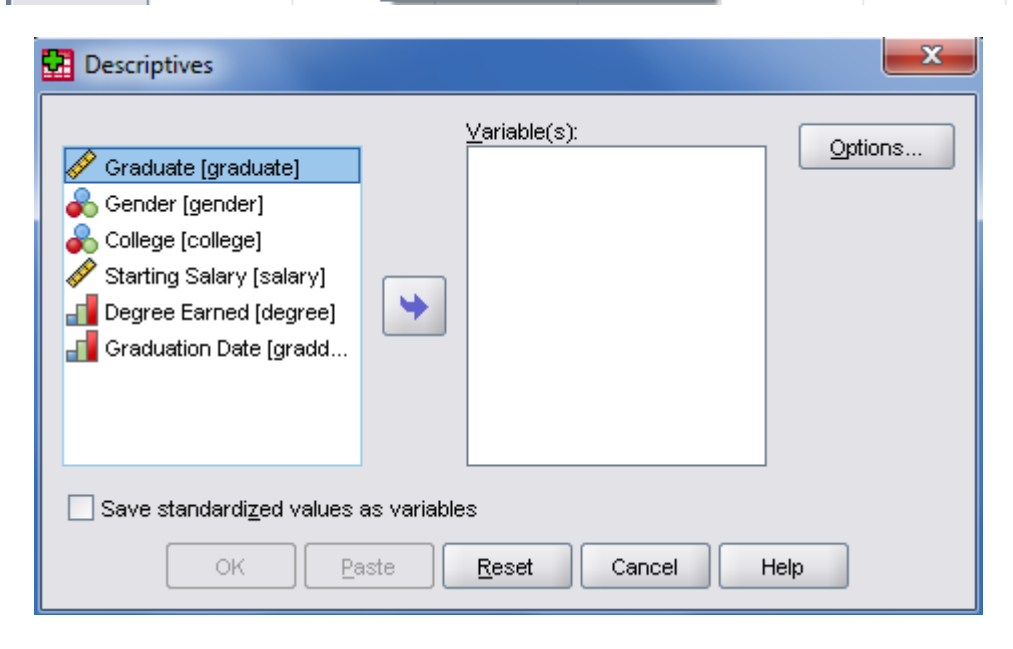

| Descriptives                                                                                                    |
|----------------------------------------------------------------------------------------------------|
| ✓       Graduate [graduate]         ✓       Gender [gender]         ✓       College [college]         Degree Earned [degree]         ✓         Graduation Date [gradd                                                                                                    |
| Save standardized values as variables       OK     Paste       Reset     Cancel       Help                                                                                                    |
| Descriptives: Options    Mean Sum    Dispersion    Std. deviation     Maximum     Mariance     Maximum     Mariance     Maximum     Mariance      Maximum      Maximum     Maximum     Maximum     Maximum     Maximum    Maximum         Maximum     Maximum     Maximum     Maximum     Maximum      Maximum      Maximu |

ប៉ីបិ Continue រូបិប៉ីបិ OK

| 👯 *Output12 [Document12] - SPSS V                                                                                                    | iewer                        |                                |                       |             |                |   |  |  |
|----------------------------------------------------------------------------------------------------|------------------------------|--------------------------------|-----------------------|-------------|----------------|---|--|--|
| <u>E</u> ile <u>E</u> dit <u>V</u> iew <u>D</u> ata <u>T</u> ransform                                                                                                    | Insert Format <u>A</u> nalyz | e <u>G</u> raphs <u>U</u> tili | ties Add- <u>o</u> ns | Window Help | 1              |   |  |  |
| 🗁 🖶 🔮 💁 🔒 📴 🦛 🐡                                                                                                    | - 🛄 🏪 📭 👔 💊 🎙                | b 🚑 🖷 V                        | 🗈 🖶 🆛                 | • + -       | 📖 🛄 🛛 🛬 🛒      | ₽ |  |  |
| Couput     Descriptives     Active Dataset     Descriptive Statistics     Descriptive Statistics     Descriptive Statistics     Descriptive Statistics     Descriptive Statistics     Descriptive Statistics     Descriptive Statistics |                              |                                |                       |             |                |   |  |  |
| Descriptive Statistics                                                                                                    |                              |                                |                       |             |                |   |  |  |
|                                                                                                    |                              | N Mini                         | mum Maximu            | m Mean      | Std. Deviation |   |  |  |
|                                                                                                    | Starting Salary              | 1100                           | 7200 6550             | 00 2.61E4   | 6967.982       |   |  |  |
|                                                                                                    | Valid N (listwise)           | 1100                           |                       |             |                |   |  |  |
|                                                                                                    |                              |                                |                       |             |                |   |  |  |

**Descriptive Statistics** 

|                    | N    | Minimum | Maximum | Mean   | Std. Deviation |
|--------------------|------|---------|---------|--------|----------------|
| Starting Salary    | 1100 | 7200    | 65500   | 2.61E4 | 6967.982       |
| Valid N (listwise) | 1100 |         |         |        |                |

ទឆ្លើយ:

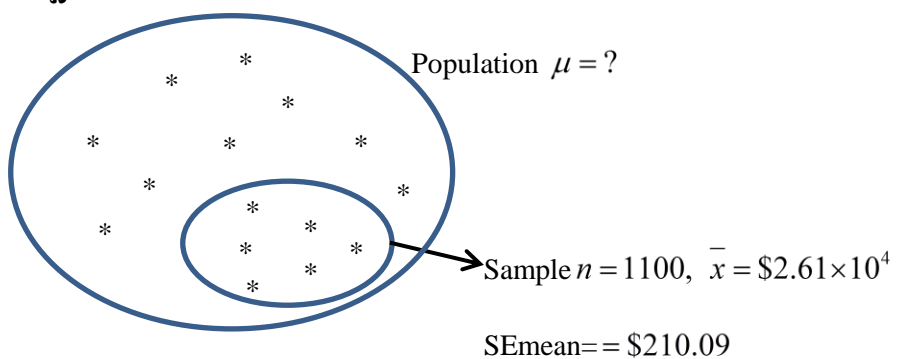

តាមតារាង Output ខាងលើបានបញ្ជាក់ឲ្យឃើញថា និស្សិតដែលបានបញ្ចប់ ការសិក្សាហើយមានប្រាក់បៀវត្សប្រចាំឆ្នាំទាបជាងគេស្មើ \$7200 និងខ្ពស់ជាងគេស្មើ \$65500។ ម្យ៉ាងទៀត គេដឹងថា និស្សិតដែលបានបញ្ចប់ការសិក្សាទាំងនេះមានប្រាក់ បៀវត្សជាមធ្យមប្រចាំឆ្នាំស្មើ \$26000 ដែលការវាយតម្លៃនេះមាន Error ជាមធ្យមស្មើ \$210.09។

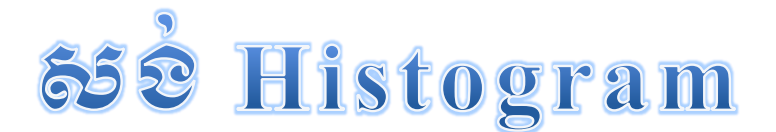

| Gra | phs 🗭                                                                       | Legacy Dial               | logs ➡ H                       | listograi      | m               |                      |                 |                             |  |
|-----|-----------------------------------------------------------------------------|---------------------------|--------------------------------|----------------|-----------------|----------------------|-----------------|-----------------------------|--|
|     | 🚰 University of Florida graduate salaries.sav [DataSet1] - SPSS Data Editor |                           |                                |                |                 |                      |                 |                             |  |
|     | <u>F</u> ile <u>E</u> dit                                                   | <u>V</u> iew <u>D</u> ata | <u>T</u> ransform <u>A</u> nal | yze <u>G</u> r | aphs            | <u>U</u> tilities Ad | ld- <u>o</u> ns | <u>W</u> indow <u>H</u> elp |  |
|     | 궏 📕 🚔                                                                       | 📴 🔶 🔿                     | <b>}_ I</b>                    | M 🖪            | <u>C</u> hart E | Builder              | ĕ               | 🌀 🗣                         |  |
|     | 15:                                                                         |                           |                                |                | Legacy          | y Dialogs            |                 | <u>B</u> ar                 |  |
|     |                                                                             | graduate                  | gender                         | colle          | ege             | salary               |                 | <u>3</u> -D Bar             |  |
|     | 1                                                                           |                           | 1 1                            |                | 7               | 289                  | 0 🖂             | Line                        |  |
|     | 2                                                                           |                           | 2 1                            |                | 7               | 280                  | 0( 💌            | <u>A</u> rea                |  |
|     | 3                                                                           | :                         | 3 1                            |                | 1               | 275                  | 0 🕭             | Pi <u>e</u>                 |  |
|     | 4                                                                           |                           | 4 1                            |                | 7               | 303                  | 0 🔚             | High-Low                    |  |
|     | 5                                                                           |                           | 5 1                            |                | 1               | 180                  | o( 🚃            | Decimient                   |  |
|     | 6                                                                           |                           | 6 0                            |                | 7               | 317                  |                 | Boxpior                     |  |
|     | 7                                                                           |                           | 7 1                            |                | 3               | 260                  | 0 🛄             | Error Bar                   |  |
|     | 8                                                                           | -                         | B 1                            |                | 7               | 250                  | o( 📤            | Population Pyramid          |  |
|     | 9                                                                           |                           | 9 0                            |                | 1               | 200                  | o( 🖾            | <u>S</u> catter/Dot         |  |
|     | 10                                                                          | 1                         | D 1                            |                | 1               | 180                  | 0 🖬             | Histogram                   |  |
|     | 11                                                                          | 1                         | 1 1                            |                | 4               | 230                  | 0(              | Interactive                 |  |
|     |                                                                             | - · ·                     |                                |                |                 |                      | _               | <b>-</b>                    |  |

| Histogram                                                                                                    |           | x |  |  |  |  |
|----------------------------------------------------------------------------------------------------|-----------|---|--|--|--|--|
| Graduate [graduate]<br>Gender [gender]<br>College [college]<br>Degree Earned [degree]<br>Graduation Date [gradd | Yariable: |   |  |  |  |  |
| Template Use chart specifications from: Eile                                                                    |           |   |  |  |  |  |
| OK Paste Reset Cancel Help                                                                                      |           |   |  |  |  |  |

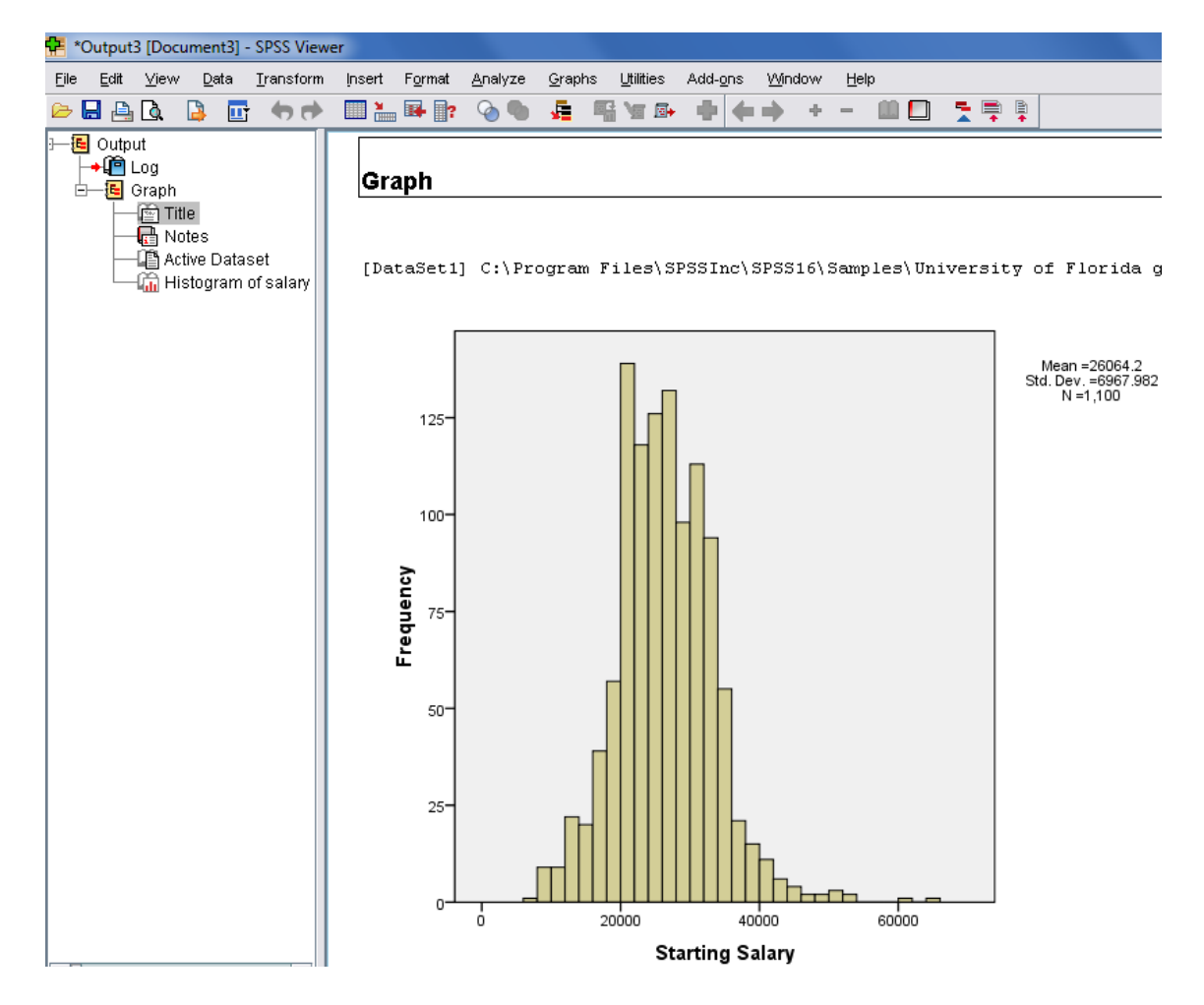

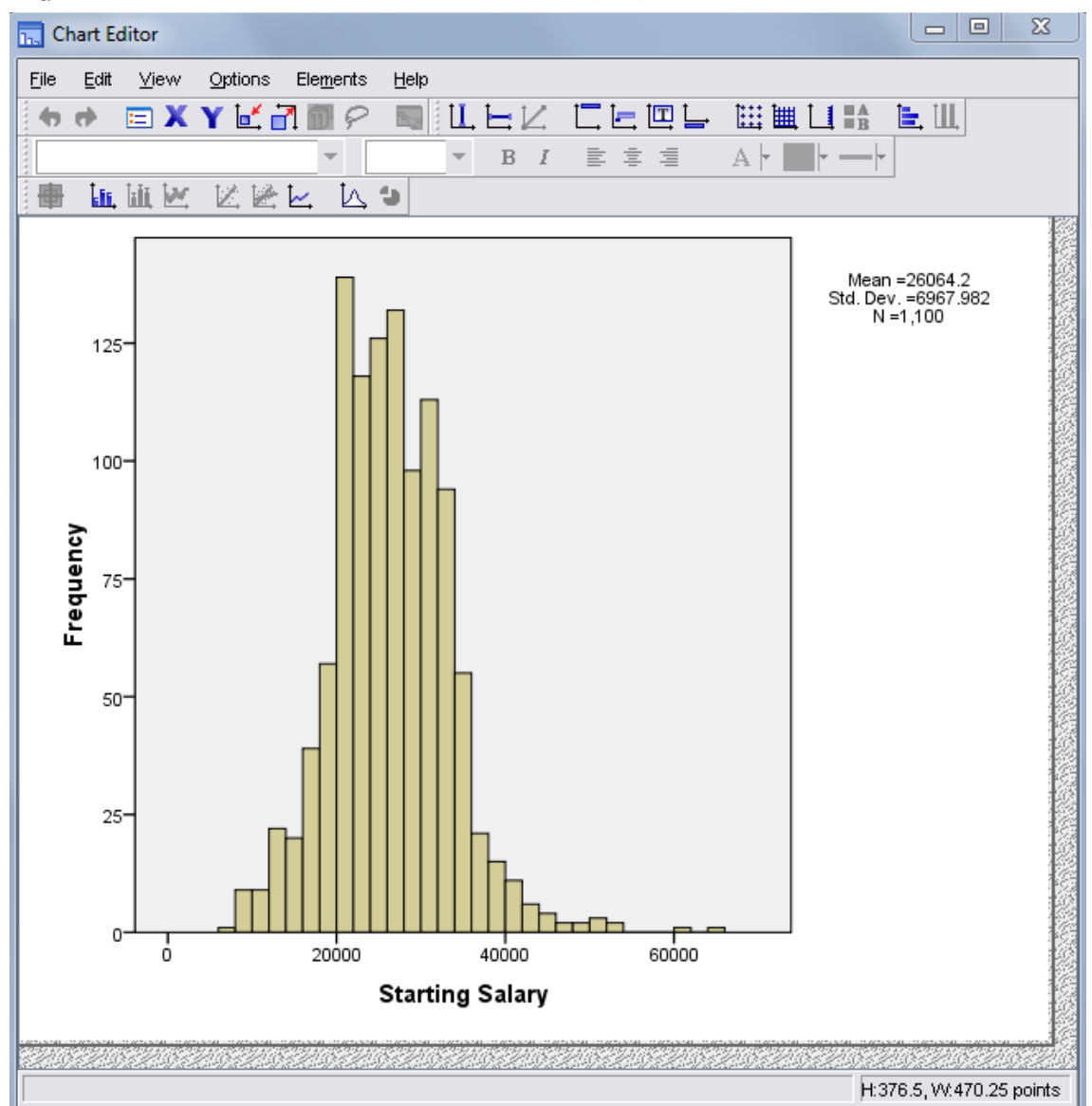

### បន្ទាប់ពី Double click លើ Histogram យើងឃើញរូបដូចខាងក្រោម:

### **Crosstabs Analysis**

Crosstabs Analysis ប្រើសម្រាប់សិក្សាវិភាគទៅលើទិន្នន័យ Qualitative ដែលមាន ពីរ Variables (ប្រើសម្រាប់រាប់ចំនួន និងរកភាគរយ)។

ក្រាបដែលបកស្រាយរបស់វាមាន: Clustered (ក្រាបសសរភ្លោះ), Bar chart។ <u>ឧទាហរណ៍:</u> ដោយអនុវត្តទៅលើតារាងទិន្នន័យ "carpet.sav"។ ចូរបង្កើតតារាង Crosstabs វាយតម្លៃជាភាគរយធៀបនឹង Row ដែលមានដូចខាងក្រោម:

|              | A* | B* | C* | Row Total |
|--------------|----|----|----|-----------|
| Glory        | ?  | ?  | ?  | 100%      |
| Bissell      | ?  | ?  | ?  | 100%      |
| Column Total | ?  | ?  | ?  | 100%      |

Step1: "carpet" (File⇒Open⇒Data⇒..⇒carpet.sav)

SPSS 16.0

| 🛃 Open Data |                                                                                                    |                                                                                                    | ×              |  |  |
|-------------|----------------------------------------------------------------------------------------------------|----------------------------------------------------------------------------------------------------|----------------|--|--|
| Look in:    | 🕌 Samples                                                                                                    | ▼ 🖻 🌋 📴                                                                                                    | 0—<br>0—       |  |  |
| Recent      | <ul> <li>autoaccidents.sav</li> <li>band.sav</li> <li>bankloan.sav</li> <li>bankloan_binning.sav</li> <li>bankloan_cs.sav</li> <li>bankloan_cs_noweights.sav</li> <li>bankloan_recoded.sav</li> <li>behavior.sav</li> <li>behavior_ini.sav</li> <li>brakes.sav</li> <li>brakes.sav</li> </ul> | <ul> <li>breakfast_overall.sav</li> <li>Breast cancer survival.sav</li> <li>broadband_1.sav</li> <li>broadband_2.sav</li> <li>callwait.sav</li> <li>car_insurance_claims.sav</li> <li>car_sales.sav</li> <li>carpet_sav</li> <li>carpet_plan.sav</li> <li>cars sav</li> </ul> | v              |  |  |
| Documents   |                                                                                                    |                                                                                                    |                |  |  |
| Computer    | File name:     carpet.sav       Files of type:     SPSS (*.sav)                                                                                                    |                                                                                                    |                |  |  |
|             | Minimize string widths based on                                                                                                    | observed values                                                                                                    | Cancel<br>Help |  |  |
| Network     | Retrieve File From Predictive                                                                                                    | Enterprise Repository                                                                                                    |                |  |  |

Step2:

•

- 1 = "A\*"
- Variable: package  $\begin{cases} 2 = "B*" \\ 3 = "C*" \end{cases}$

| Value Labels                                                                                       | <b>X</b> |
|----------------------------------------------------------------------------------------------------|----------|
| Value Labels           Value:           Label:           Add           1 = "A*"           2 = "B*" | Spelling |
| <u>Remove</u><br>3 = "C*"                                                                          |          |
| OK Cancel Help                                                                                     |          |
| Variable: brand $\begin{cases} 1 = "K2R" \\ 2 = "Glory" \\ 3 = "Bissell" \end{cases}$              |          |

•

| Ę             | Value Lab       | els                           |                |                                             | <b>— X</b>                                 |  |  |  |
|---------------|-----------------|-------------------------------|----------------|---------------------------------------------|--------------------------------------------|--|--|--|
|               | -Value La       | hole                          |                |                                             |                                            |  |  |  |
|               | Value La        | Jeis                          |                |                                             |                                            |  |  |  |
|               | Val <u>u</u> e: |                               | Spelling       |                                             |                                            |  |  |  |
|               | Label:          |                               |                |                                             |                                            |  |  |  |
|               |                 |                               |                |                                             | -                                          |  |  |  |
|               |                 | dd 1 = "M                     | (2R"           |                                             |                                            |  |  |  |
|               | Cha             | ange   2 = "C                 | Hory"          |                                             |                                            |  |  |  |
|               |                 | 3 = "E                        | ssell"         |                                             |                                            |  |  |  |
|               |                 | nove                          |                |                                             |                                            |  |  |  |
|               |                 |                               |                |                                             |                                            |  |  |  |
|               |                 |                               |                |                                             |                                            |  |  |  |
|               |                 |                               |                |                                             |                                            |  |  |  |
|               |                 |                               | ок             | Cancel Help                                 |                                            |  |  |  |
| ∎<br>សពីព     | បអប់ Mis        | sing                          |                |                                             |                                            |  |  |  |
|               |                 | CI Missian                    | Value          | -                                           | x                                          |  |  |  |
|               |                 | iviissing                     | values         | •                                           |                                            |  |  |  |
|               |                 |                               | sing va        | lues                                        |                                            |  |  |  |
|               |                 | Discret                       | te missi       | ing values                                  |                                            |  |  |  |
|               |                 | 1                             |                |                                             |                                            |  |  |  |
|               |                 |                               |                |                                             |                                            |  |  |  |
|               |                 | Range                         | plus or        | ne optional discrete missing v              | /alue                                      |  |  |  |
|               |                 | Low:                          |                | High:                                       |                                            |  |  |  |
|               |                 | Discret                       | e value        | :                                           |                                            |  |  |  |
|               |                 |                               |                |                                             | 1                                          |  |  |  |
|               |                 |                               | Ж              | Cancel Help                                 | J                                          |  |  |  |
| Step3: Analyz | ze Þ            | Descriptive                   | Statis         | stics  Crosstabs                            |                                            |  |  |  |
| 1 5           | 🔁 *carpet.sav   | [DataSet18] - SP              | SS Data I      | Editor                                      |                                            |  |  |  |
|               | Eile Edit V     | ′jew <u>D</u> ata <u>T</u> ra | nsform         | <u>Analyze G</u> raphs <u>U</u> tilities Ad | d- <u>o</u> ns <u>Wi</u> ndow <u>H</u> elp |  |  |  |
|               |                 | 🛄 🔽 🔽 i                       | <b>T</b>       | Reports                                     |                                            |  |  |  |
|               | 1               | Name                          | l y<br>Numeria | Tables                                      | Po Descriptives                            |  |  |  |
|               | 2               | packaye<br>brand              | Numeric        | Compare Means                               | A Explore                                  |  |  |  |
|               | 3               | price                         | Numerio        | General Linear Model                        | Crosstabs                                  |  |  |  |
|               | 4               | seal                          | Numerio        | Generalized Linear Models                   | 1/2 <u>R</u> atio                          |  |  |  |
|               | 5               | money                         | Numerio        | Mixed Models                                | P-P Plots                                  |  |  |  |
|               | 6               | pref .                        | Numeric        | Correlate                                   | 🙍 Q-Q Plots                                |  |  |  |
|               | 7               |                               |                | Regression                                  |                                            |  |  |  |
|               | 8               |                               |                | L <u>og</u> linear                          |                                            |  |  |  |
|               | 9               |                               |                | Neural Net <u>w</u> orks                    |                                            |  |  |  |
|               | 10              |                               |                | Classi <u>f</u> y                           |                                            |  |  |  |
|               | 11              |                               |                | Data Reduction                              |                                            |  |  |  |
|               | 12              |                               |                | Nonparametric Tests                         |                                            |  |  |  |
|               | 14              |                               |                | Time Series                                 |                                            |  |  |  |
|               | 15              |                               |                | Survival                                    |                                            |  |  |  |
|               | 16              |                               |                | Missing Value Analysis                      |                                            |  |  |  |
|               | 17              |                               |                | Multiple Response                           |                                            |  |  |  |
|               | 18              |                               |                | Complex Samples                             |                                            |  |  |  |
|               | 19              |                               |                | Quality Control                             |                                            |  |  |  |
|               | 20              |                               |                | ROC Curve                                   |                                            |  |  |  |

| -                                                                                          |                                                                                                    | V                                                        |  |  |  |  |  |
|--------------------------------------------------------------------------------------------|----------------------------------------------------------------------------------------------------|----------------------------------------------------------|--|--|--|--|--|
| Crosstabs                                                                                  |                                                                                                    |                                                          |  |  |  |  |  |
| Price [price]         Cood Housekeepin         Money-back guaran         Preference [pref] | g seal [<br>g seal [<br>tee [mo<br>Column(s):<br>Package design [package]<br>Cayer 1 of 1<br>Previous Next                        | E <u>x</u> act<br>Statistics<br>C <u>e</u> lls<br>Eormat |  |  |  |  |  |
| Display clustered <u>b</u> ar charts Suppress tables OK Paste Reset Cancel Help            |                                                                                                    |                                                          |  |  |  |  |  |
| ចុចលើ Cells:                                                                               |                                                                                                    |                                                          |  |  |  |  |  |
| 9                                                                                          | Crosstabs: Cell Display                                                                                                    |                                                          |  |  |  |  |  |
|                                                                                            | Counts         Observed         Expected         Percentages         Row         Qolumn         Itotal         Noninteger Weights |                                                          |  |  |  |  |  |

រូចចុច Continue ហើយ ចុច OK យើងបាន Crosstabs ដូចខាងក្រោម:

No adjust<u>m</u>ents

Continue

○ Truncate cell counts ○ Truncate case weights

Cancel

Help

| 🚰 *Output                                                                                                    | 7 [Docu                        | ument7] -    | SPSS View                               | er                   |                                                                     |                       |                                            |                                                  |                         |                            |                           |      |          |         |
|----------------------------------------------------------------------------------------------------|--------------------------------|--------------|-----------------------------------------|----------------------|---------------------------------------------------------------------|-----------------------|--------------------------------------------|--------------------------------------------------|-------------------------|----------------------------|---------------------------|------|----------|---------|
| <u>F</u> ile <u>E</u> dit                                                                                                    | ⊻iew                           | <u>D</u> ata | <u>T</u> ransform                       | Insert F <u>o</u>    | rmat <u>A</u> nalyze                                                | <u>G</u> raph         | is <u>U</u> tilities                       | s Add- <u>o</u> n:                               | s <u>M</u>              | <u>/</u> indow             | Help                      |      |          |         |
| 🗁 📙 🚊                                                                                                    | <u>a</u>                       | 🕒 📴          | - <table-cell-rows> 🔶</table-cell-rows> | 🔲 🔚 🖼                | • 📴 💊 🐿                                                             | <b>5</b>              | ¶ \s                                       | • 🔶 (                                            | (= =)                   | + +                        | - 🕮 🗖                     |      | . 📮 🖡    | 1       |
| Dutput<br>Log<br>Crosstabs<br>Title<br>Crosstabs<br>Crosstabs<br>Cr |                                |              |                                         |                      | TABS<br>BLES=brand<br>RMAT=AVALUE<br>LS=ROW<br>INT ROUND C<br>Stabs | BY pa<br>TABL<br>ELL. | ckage<br>ES                                |                                                  |                         |                            |                           |      |          |         |
|                                                                                                    |                                |              |                                         | [DataS               | 6et18] C:\P                                                         | rogra                 | m Files<br>Cas                             | s) SPSSIr<br><b>e Process</b>                    | ic\SP                   | °SS16∖<br>ummaŋ            | Samples\<br>Y             | carp | et.sa    | ,       |
|                                                                                                    |                                |              |                                         |                      |                                                                     |                       | Case                                       |                                                  |                         |                            | ases                      | ses  |          |         |
|                                                                                                    |                                |              |                                         |                      |                                                                     |                       | Va                                         | Valid                                            |                         | Missing                    |                           | _    | Total    |         |
|                                                                                                    |                                |              |                                         | Brand name * Packade |                                                                     | 2                     | N                                          | Percent                                          |                         | <u>N</u>                   | Percent                   |      | <u>N</u> | Percent |
| - % wi                                                                                                    |                                |              |                                         | % withi              | Brand nan<br>n Brand name<br>name Glory<br>Bissel                   | ne * Pac              | Ckage des<br>Pack<br>A*<br>\$2.9%<br>50.0% | sign Cross<br>(age desig<br>B*<br>28.6%<br>25.0% | tabula<br>n<br>28<br>25 | ation<br>*<br>3.6%<br>5.0% | Total<br>100.0%<br>100.0% |      |          |         |
|                                                                                                    | Total 46.7% 26.7% 26.7% 100.0% |              |                                         |                      |                                                                     |                       |                                            |                                                  |                         |                            |                           |      |          |         |
|                                                                                                    |                                |              |                                         |                      |                                                                     | Ρ                     | 'acka                                      | ge de                                            | sig                     | 'n                         |                           |      |          |         |
|                                                                                                    |                                |              |                                         |                      | A*                                                                  |                       |                                            | В*                                               |                         |                            | C*                        |      | Т        | otal    |
| Brar                                                                                                    | id n                           | ame          | GI                                      | ory                  | 42.9                                                                | 3%                    |                                            | 28.69                                            | 6                       |                            | 28.6%                     | 5    | 10       | 0.0%    |
|                                                                                                    |                                |              | Bi                                      | ssell                | 50.0                                                                | 0%                    |                                            | 25.09                                            | 6                       |                            | 25.0%                     | 5    | 10       | 0.0%    |
| Tota                                                                                                    |                                |              |                                         |                      | 46.3                                                                | 7%                    |                                            | 26.79                                            | 6                       |                            | 26.7%                     | 5    | 10       | 0.0%    |

### Test of Hypothesis ការគេស្តសច្ចតិកច្ច

1. និយមន័យ:

Test of hypothesis គឺជាការសិក្សាផ្ទៀងផ្ទាត់សម្មតិកម្មទៅលើអំណះអំណាង ដែលបានលើកឡើងថា«**ពិត**» ឬ«**ទំនពិត**»។

ដើម្បីផ្ទៀងផ្ទាត់សម្មតិកម្ម គេបានបង្កើតសម្មតិកម្មថ្មីពីរ:

- H<sub>0</sub> : ឲ្យឈ្មោះថា សម្មតិកម្មស្ងន្យ (Null hypothesis)
- $H_1$  ឬ $H_A$ : ឲ្យឈ្មោះថា សម្មតិកម្មប្រឆាំង (Alternative hypothesis)

 $\circ$   $H_0$ :អាចទទួលយកសញ្ញា $:=,\geq,\leq$ 

 $\circ$   $H_1$ :អាចទទូលយកសញ្ញា:  $\neq$ , <, >

 $_{\circ}$  អំណះអំណាងដែលលើកឡើងអាចនៅក្នុង  $H_{_0}$  ឬ $H_{_1}$ ។

ឧទាហរណ៍រៈ សាស្ត្រាចារ្យម្នាក់បានអះអាងថា និស្សិត IT នៅក្នុងសាកលវិទ្យាល័យ ភូមិន្ទភ្នំពេញមានអាយុជាមធ្យមស្មើ 22 ឆ្នាំ។

ចូរលើកទម្រង់តេស្តដើម្បីផ្ទៀងផ្ទាត់សម្មតិកម្មខាងលើ។

<u> ទម្នើយ</u>

លើកទម្រង់តេស្ត:

 $VS \begin{cases} H_0: \mu = 22 \\ H_1: \mu \neq 22 \end{cases}$  2 tailed=តែស្តសងខាង

ឧទាហរណ៍2ៈ អ្នកអង្កេតការណ៍ម្នាក់បានអះអាងថា ប្រាក់ចំណូលជាមធ្យមរបស់ប្រ-ជាជនដែលរស់នៅក្នុងតំបន់នេះទាបជាង \$270 ក្នុងមួយខែ។ ចូរលើទម្រង់តេស្តនៃ សម្មតិកម្ម។

<u>ยเรีย</u>

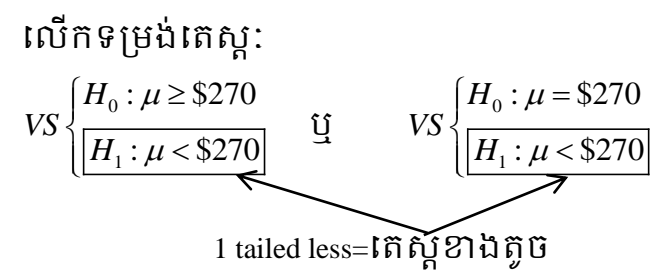

ឧទាហរណ៍3ៈ នាយកផលិត Disc មួយប្រភេទបានអះអាងថា ការផលិត Disc មានខ្ចួច យ៉ាងច្រើន 2% ។ ចូរលើកទម្រង់តេស្តនៃសម្មតិកម្ម។

<u> ទង្កើញ</u>

### One Sample test for mean: គឺជាការសិក្សាផ្ទៀងផ្ទាត់សម្មតិកម្ម ជាតម្លៃមធ្យម μដែលមាន t-Statistic តាង

ដោយ:

| _                                |       | $(\bar{x}: ជាតម្លៃមធ្យម$                     |
|----------------------------------|-------|----------------------------------------------|
| $t = \frac{x - \mu_0}{s/\Gamma}$ | ដែល ‹ | µ <sub>0</sub> : ជា Test Value<br>s : ជា Std |
| ∕ √n                             |       | n: ជា Sample size                            |

#### <u>ลากอะเอย:</u>

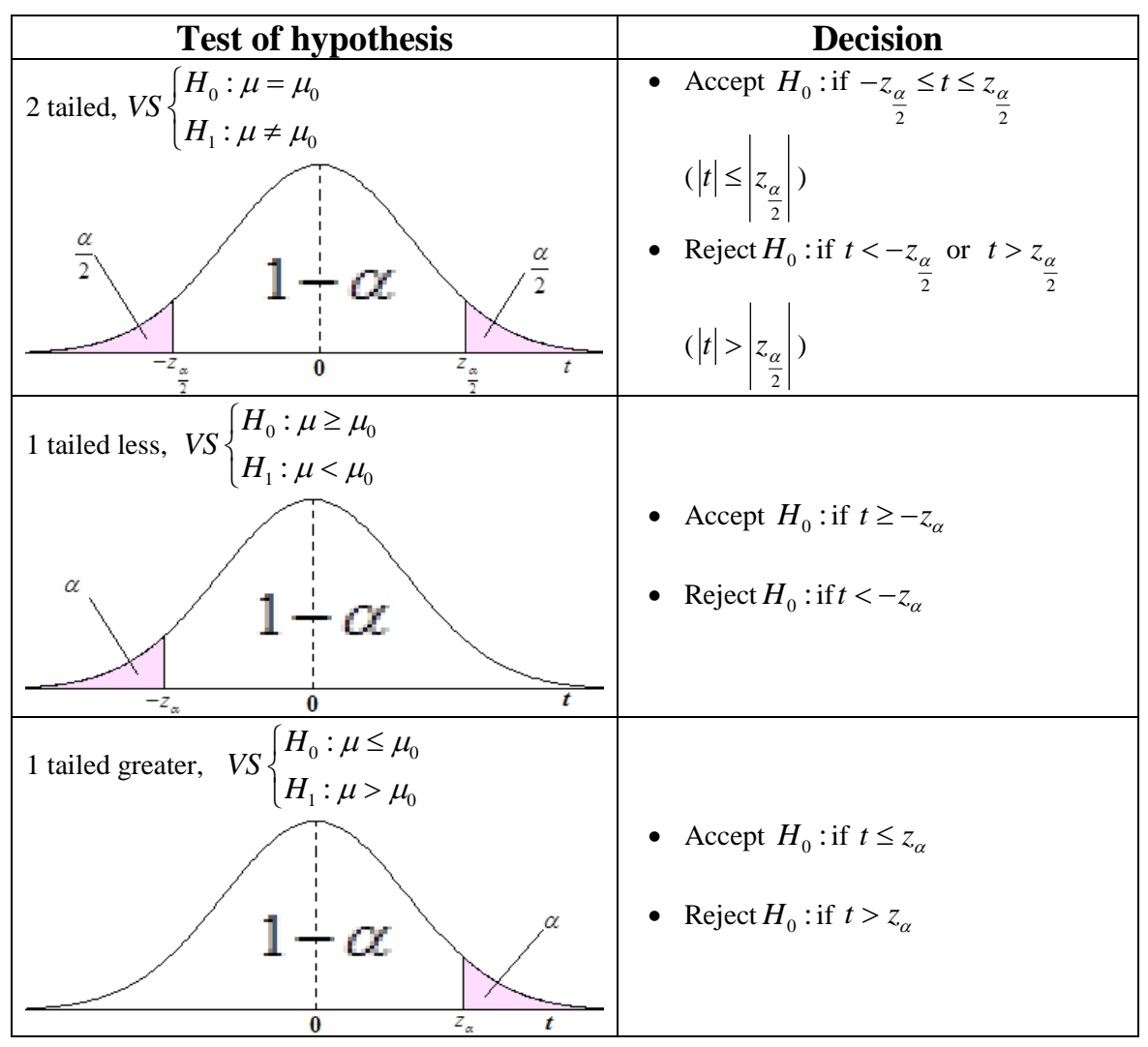

ອໍລຸລາ:

បើ 
$$\alpha = 5\% \Rightarrow \begin{cases} z_{\frac{\alpha}{2}} = 1.96 \\ z_{\alpha} = 1.64 \end{cases}$$
 បើ  $\alpha = 10\% \Rightarrow \begin{cases} z_{\frac{\alpha}{2}} = 1.64 \\ z_{\alpha} = 1.28 \end{cases}$ 
**ឧទាហរណ៍:** គណនា  $z_{\frac{\alpha}{2}}$  បើ  $\alpha = 5\%$ 

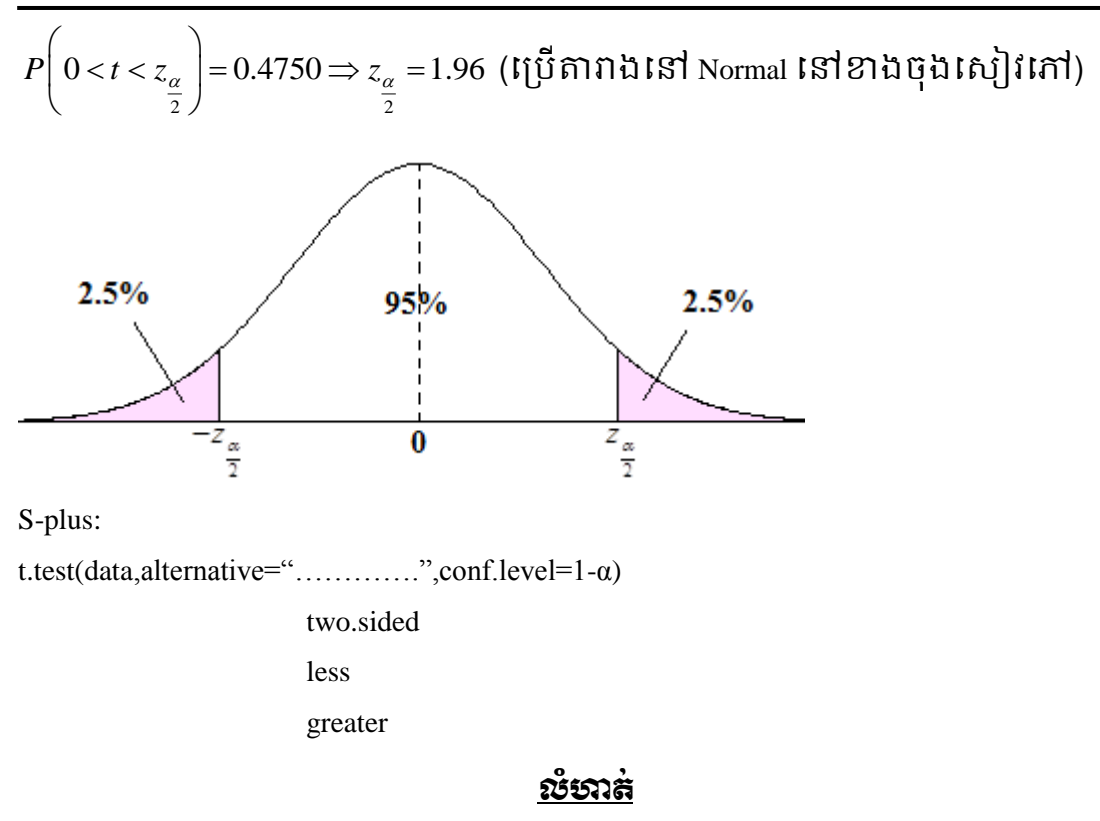

អភិបាលស្រុកម្នាក់បានអះអាងថា នៅក្នុងស្រុករបស់គាត់ គ្រូសារនីមួយៗ ទទួលបានផលស្រូវជាមធ្យមខ្ពស់ជាង10កោដើម្បីផ្ទៀងផ្ទាត់អំណះអំណាងនេះ គេបាន ធ្វើការអង្កេតទៅលើប្រជាជនចំនួន 100 គ្រូសារ ហើយគណនាបាន x =14t,s = 4t ។

- a. ចូរលើកទម្រង់តេស្តនៃសម្មតិកម្មនេះ។
- b. តើអំណះអំណាងនេះត្រឹមត្រូវដែរឬទេ បើ $\alpha = 5\%$ ?

<u> ទម្នើយ</u>

a. លើកទម្រង់តេស្ត:

$$VS \begin{cases} H_0: \mu \le 10t \\ H_1: \mu > 10t \end{cases} \qquad \qquad \underbrace{U} \qquad VS \begin{cases} H_0: \mu = 10t (i.e. <) \\ H_1: \mu > 10t \end{cases}$$

b. Decision of test:

យើងមាន 
$$t = \frac{x - \mu_0}{s / \sqrt{n}} = \frac{14 - 10}{4 / \sqrt{100}} = 10$$
  
 $\alpha = 5\% \Longrightarrow z_\alpha = 1.64$ 

គេជាន  $t = 10 > z_{\alpha} = 1.64$ 

ដូចនេះ Reject H<sub>0</sub> មានន័យថា គ្រូសារនីមួយៗនៅក្នុងតំបន់នោះទទួលបាន ទិន្នផលស្រូវជាមធ្យមខ្ពស់ជាង 10t នាំឲ្យអំណះអំណាងរបស់អភិបាលស្រុកពិតជា ត្រឹមត្រូវដែលអាចជឿជាក់បាន 95% ។

3. <u>Independent Sample test</u>

គឺជាការសិក្សាប្រៀបធៀបមធ្យមពីរ មិនអាស្រ័យគ្នាជ្រើសចេញពី population ផ្សេងគ្នា។ ទិន្នន័យអង្កេតជាប្រភេទ Quantitative។

t-Statistic តាងដោយ:

|                                            |      | $(\overline{x_1}, \overline{x_1})$ ជាមធ្យមគម្រទី 1,ទី2 |
|--------------------------------------------|------|--------------------------------------------------------|
| $t = \frac{x_1 - x_2}{\sqrt{s^2 - s^2}}$   | ដែល‹ | s <sub>1</sub> , s <sub>2</sub> ជា <i>Std</i> ទី1, ទី2 |
| $\sqrt{\frac{s_1}{n_1} + \frac{s_2}{n_2}}$ |      | $(n_1, n_1$ ជា Sample size ទី1, ទី2                    |

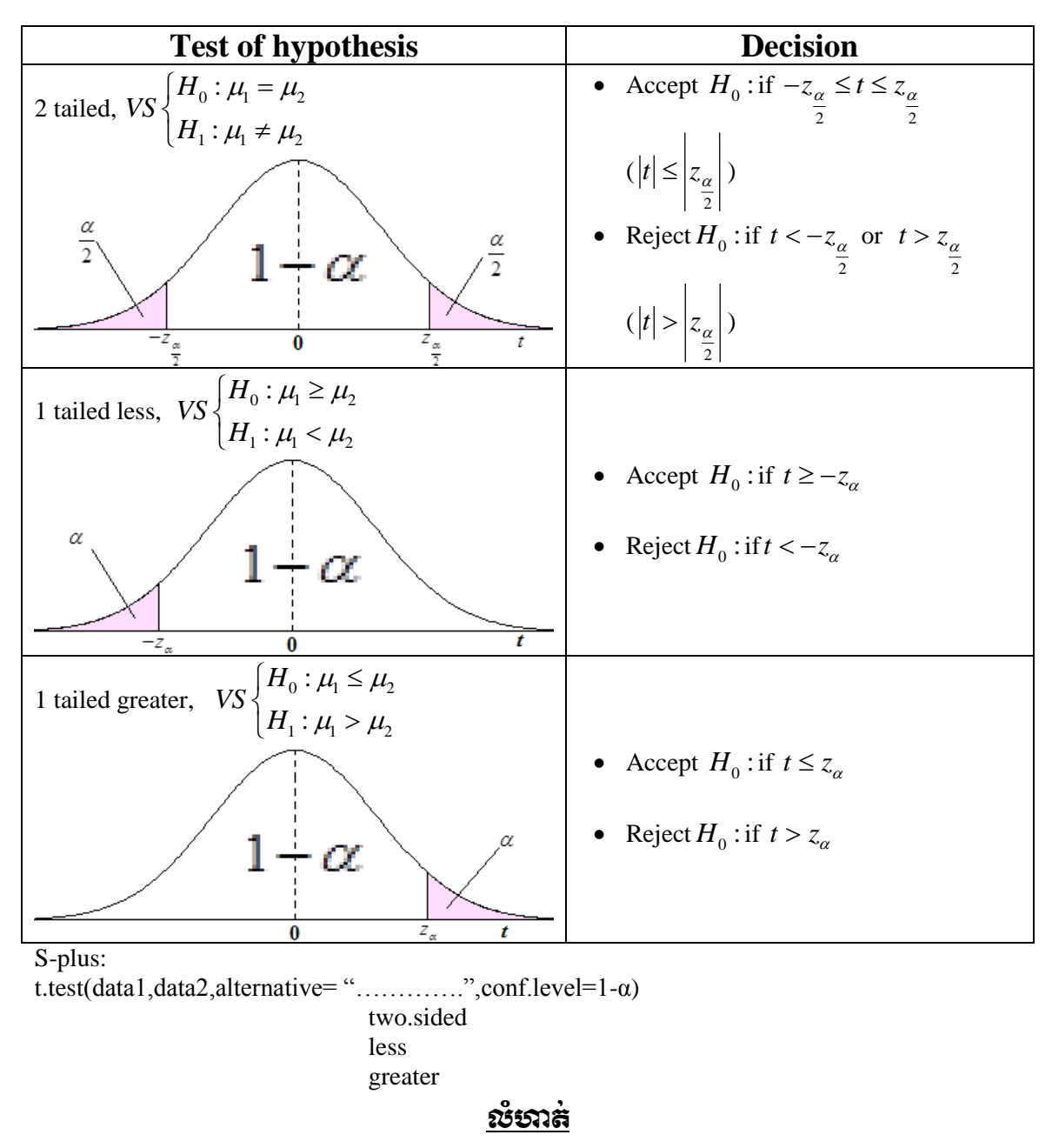

អ្នកអង្កេតការណ៍ម្នាក់ទៅលើប្រាក់បៀវត្សម៉ោងរបស់កម្មករសហគ្រាសមួយ បានអះអាងថា ប្រាក់បៀវត្សម៉ោងរបស់កម្មការិនីមិនលើសពីប្រាក់បៀវត្សម៉ោងរបស់ កម្មករ។ ដើម្បីផ្ទៀងផ្ទាត់អំណះអំណាងនេះ គេបានជ្រើសរើស Sample ដោយចៃដន្យ ពីរមិនអាស្រ័យគ្នា:

- Sample ប្រាក់បៀវត្សម៉ោងរបស់កម្មការិនី គេជ្រើសយក 172 នាក់ ហើយ
   គណនាបាន  $\overline{x_1} = $3.68, s_1 = $0.966 \ T$
- Sample ប្រាក់បៀវត្សម៉ោងរបស់កម្មករ គេជ្រើសយក 186 នាក់ ហើយគណនា
   បាន  $\overline{x_2} = $4.059, s_2 = $0.839$  ។
  - a. ចូរលើកទម្រង់តេស្ត។
  - b. តើអំណះអំណាងខាងលើត្រឹមត្រូវដែរឬទេ បើ $\alpha = 5\%$ ?

### <u> ទម្លើយ</u>

- a. លើកទម្រង់តេស្ត:
- តាង  $\mu_{
  m l}$ ជាប្រាក់បៀវត្សម៉ោងជាមធ្យមរបស់កម្មការិនី

 $\mu_2$ ជាប្រាក់បៀវត្សម៉ោងជាមធ្យមរបស់កម្មករ

$$VS \begin{cases} H_0: \mu_1 \le \mu_2 \\ H_1: \mu_1 > \mu_2 \end{cases}$$
  
b. Decision of test:  
$$VIII HIS \ t = \frac{\overline{x_1 - x_2}}{\sqrt{\frac{s_1^2}{n_1} + \frac{s_2^2}{n_2}}} = \frac{3.68 - 4.059}{\sqrt{\frac{(0.966)^2}{172} + \frac{(0.839)^2}{186}}} = -3.98$$
  
in  $\alpha = 5\% \Rightarrow z_{\alpha} = 1.64$ 

គើប៊ាន  $t = -3.98 < z_{\alpha} = 1.64$ 

ដូចនេះ Accept H<sub>0</sub> មានន័យថា ប្រាក់បៀវត្សម៉ោងជាមធ្យមរបស់កម្មការិនីមិន លើសពីប្រាក់បៀវត្សម៉ោងជាមធ្យមរបស់កម្មករ នាំឲ្យអំណះអំណាងរបស់អ្នកអង្កេត ការណ៍ពិតជាត្រឹមត្រូវ ហើយអាចជឿជាក់បាន 95%។

4. Dependent Sample test:

គឺជាការសិក្សាប្រៀបធៀបមធ្យមពីរអាស្រ័យគ្នាជ្រើសចេញពី population តែ មួយមុន និងក្រោយៗទំហំ Sample ស្មើគ្នាហើយទិន្នន័យអង្កេតជាប្រភេទ Quantitativeៗ

t-Statistic តាងដោយ:

$$t = \frac{\overline{D}}{\sqrt[s]{\sqrt{n}}} \qquad \text{iiin} \begin{cases} s = \sqrt{\frac{1}{n-1}\sum \left(d_i - \overline{D}\right)^2} \\ n: Sample \ size \\ \overline{D} = \frac{1}{n}\sum d_i \\ d_i = x_i - y_i \left(x_i = before, y_i = after\right) \end{cases}$$

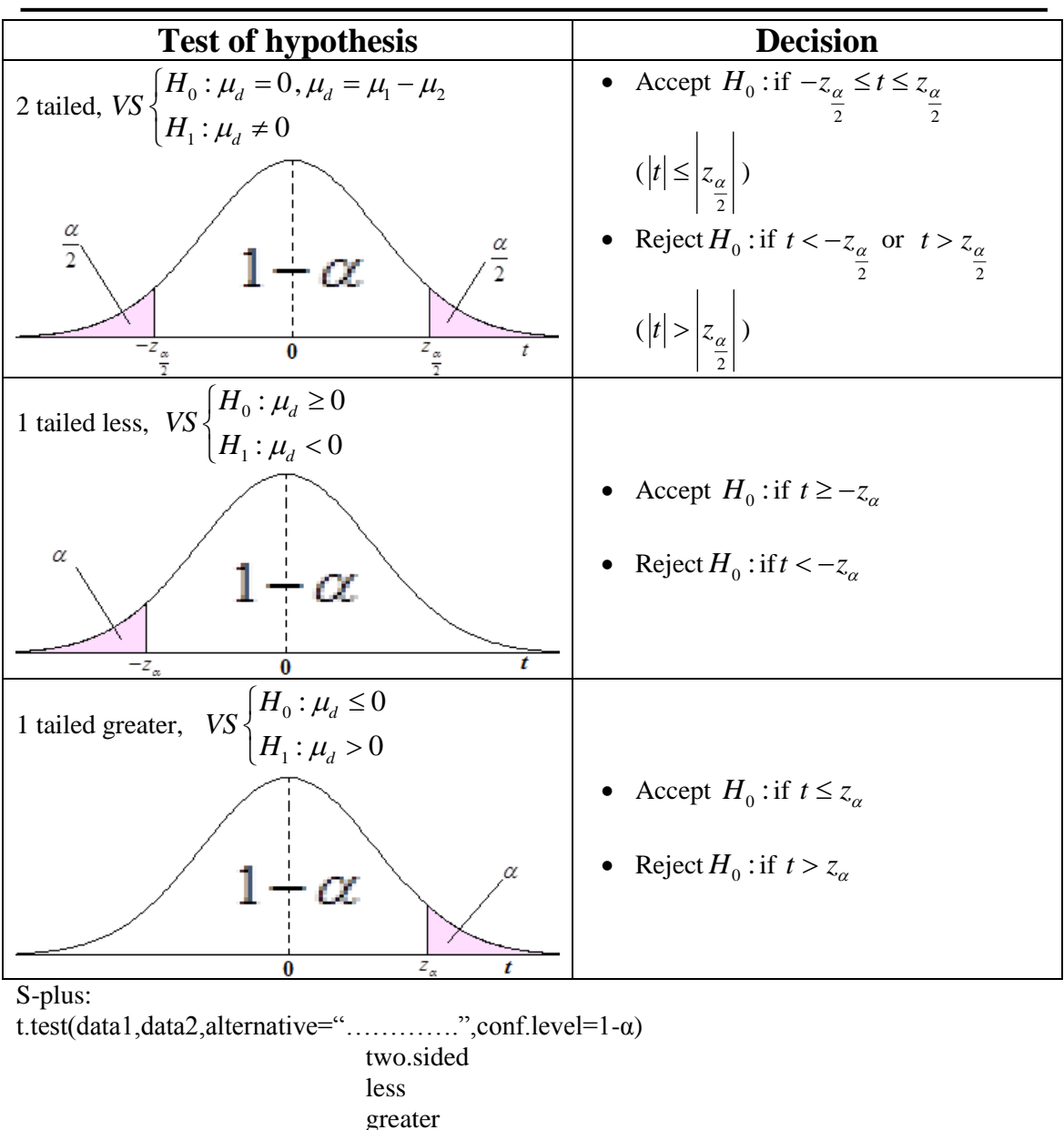

### 

គេមានបំណងចង់ដឹងពីប្រសិទ្ធភាពនៃវគ្គបណ្តុះបណ្តាលលើមុខវិជ្ជាស្ថិតិ។ គេ បានធ្វើការអង្កេតទៅលើនិស្សិតមួយក្រុមចំនួន 12 នាក់មុន និងក្រោយវគ្គបណ្តុះ បណ្តាល ហើយគេទទួលបានទិន្នន័យដូចខាងក្រោម:

- ទិន្នន័យមុនការអង្កេត: 60,50,45,35,80,85,75,65,55,90,95,551

### <u> ซเฐีย</u>

លើកទម្រង់តេស្ត:

តាង  $x_i$  ជាទិន្នន័យមុនការអង្កេតដែល  $x_i = 60, 50, 45, 35, 80, 85, 75, 65, 55, 90, 95, 55$ 

 $y_i$  ជាទិន្នន័យក្រោយការអង្កេតដែល  $y_i = 65,90,50,55,80,90,85,80,85,90,95,75$ គើប៉ាន:  $d_i = x_i - y_i = -5, -40, -5, -15, 0, -5, -10, -15, -30, 0, 0, -20$  $\mu_{\!_1}$  ជាមធ្យមពិន្ទុរបស់និស្សិតមុនវគ្គបណ្តុះបណ្តាល តាង  $\mu_2$  ជាមធ្យមពិន្ទុរបស់និស្សិតក្រោយវគ្គបណ្តុះបណ្តាល  $VS \begin{cases} H_0: \mu_d \ge 0\\ H_1: \mu_d < 0 \end{cases}$ Decision: យើងមាន  $t = \frac{\overline{D}}{\frac{s}{\sqrt{n}}}$ ដោយ  $\overline{D} = \frac{1}{n} \sum d_i$  $\overline{D} = \frac{1}{12} \Big[ (-5) + (-40) + (-5) + (-15) + 0 + (-5) + (-10) + (-15) + (-30) + 0 + 0 + (-20) \Big]$  $=-\frac{145}{12}=-12.08$  $s = \sqrt{\frac{1}{m-1}\sum \left(d_i - \overline{D}\right)^2}$  $=\sqrt{\frac{1}{12-1}\left[3\left(-5+\frac{145}{12}\right)^2+\left(-40+\frac{145}{12}\right)^2+2\left(-15+\frac{145}{12}\right)^2+3\left(0+\frac{145}{12}\right)^2+\left(-10+\frac{145}{12}\right)+\left(-30+\frac{145}{12}\right)^2+\left(-20+\frac{145}{12}\right)^2\right]}\right]}$  $=\sqrt{\frac{1}{11}}\left[3\left(\frac{85}{12}\right)^{2} + \left(\frac{-335}{12}\right)^{2} + 2\left(\frac{-35}{12}\right)^{2} + 3\left(\frac{145}{12}\right)^{2} + \left(\frac{-25}{12}\right)^{2} + \left(\frac{-215}{12}\right)^{2} + \left(\frac{-95}{12}\right)^{2}\right]$  $=\sqrt{\frac{1}{11} \cdot \frac{1}{12^2}} \left[ 3(85)^2 + 335^2 + 2(35)^2 + 3(145)^2 + 25^2 + 215^2 + 95^2 \right]$  $= \sqrt{\frac{1}{1584}} \left( 21675 + 112225 + 2450 + 63075 + 625 + 46225 + 9025 \right)$  $=\sqrt{\frac{1}{1594}}(255300)=12.69$  $\Rightarrow t = \frac{-12.08}{12.69} = -3.29$ តំំំំំ  $\alpha = 5\% \Longrightarrow z_{\alpha} = 1.64$ គើប៉ាន  $t = -3.29 < -z_{\alpha} = -1.64$ ដូចនេះ Reject  $H_0$  មានន័យថា វគ្គបណ្តុះបណ្តាលនេះមានប្រសិទ្ធភាព។ 🖇 នៅក្នុង spss យើងត្រូវបញ្ចូលទិន្នន័យមុន និងក្រោយការអង្កេតដូចខាងក្រោម

• ក្និឯ Variable View:

| Name   | Туре    | Width | Decimals | Label  | Values | Missing | Columns | Align    | Measure |
|--------|---------|-------|----------|--------|--------|---------|---------|----------|---------|
| before | Numeric | 8     | 2        | Before | None   | None    | 8       | /≡ Right | 🔗 Scale |
| after  | Numeric | 8     | 2        | After  | None   | None    | 8       | /≡ Right | 🛷 Scale |

• ក្នុង Design View:

| before | after |
|--------|-------|
| 60.00  | 65.00 |
| 50.00  | 90.00 |
| 45.00  | 50.00 |
| 35.00  | 50.00 |
| 80.00  | 80.00 |
| 85.00  | 90.00 |
| 75.00  | 85.00 |
| 65.00  | 80.00 |
| 55.00  | 85.00 |
| 90.00  | 90.00 |
| 95.00  | 95.00 |
| 55.00  | 75.00 |

### បន្ទាប់មកប៉ុប Analyze →Compare Means→Paired-Samples T Test

| *Untitled2                 | 🖁 *Untitled2 [DataSet19] - SPSS Data Editor |               |                  |                      |                   |                                                      |    |  |  |  |  |  |
|----------------------------|---------------------------------------------|---------------|------------------|----------------------|-------------------|------------------------------------------------------|----|--|--|--|--|--|
| <u>File E</u> dit <u>V</u> | <u>/</u> iew <u>D</u> ata <u>T</u> i        | ransform      | <u>A</u> nalyze  | <u>G</u> raphs       | <u>U</u> tilities | Add- <u>o</u> ns <u>W</u> indow <u>H</u> elp         |    |  |  |  |  |  |
| 🗁 📙 📇                      | 📴 🔶 👼                                       | 🏪 📑           | Repor            | ts                   |                   | ا ا ا ا ا ا ا                                        |    |  |  |  |  |  |
| 21 :                       | D <u>e</u> scr                              | iptive Statis | tics             | •                    |                   |                                                      |    |  |  |  |  |  |
|                            | before                                      | afte          | Ta <u>b</u> les  | 3                    |                   |                                                      | 1P |  |  |  |  |  |
| 1                          | 60.00                                       | 6             | Compa            | are Means            |                   | Means                                                |    |  |  |  |  |  |
| 2                          | 50.00                                       | 9             | <u>G</u> ener    | al Linear M          | odel              | t One- <u>S</u> ample T Test                         |    |  |  |  |  |  |
| 3                          | 45.00                                       | 6             | Gener            | ali <u>z</u> ed Line | ar Models         | ▶ 🛵 Independent_Samples T Test                       |    |  |  |  |  |  |
| 4                          | 35.00                                       | 6             | Mi <u>×</u> ed   | Models               |                   | ▶ a <mark>,t</mark> a, <u>P</u> aired-Samples T Test |    |  |  |  |  |  |
| 5                          | 80.00                                       | 8             | <u>C</u> orrel   | ate                  |                   | ► 🖡 One-Way ANOVA                                    |    |  |  |  |  |  |
| 6                          | 85.00                                       | 9             | <u>R</u> egre    | ssion                |                   | •                                                    |    |  |  |  |  |  |
| 7                          | 75.00                                       | 8             | L <u>og</u> lin  | ear                  |                   | •                                                    |    |  |  |  |  |  |
| 8                          | 65.00                                       | 8             | Neura            | l Net <u>w</u> orks  |                   | •                                                    |    |  |  |  |  |  |
| 9                          | 55.00                                       | 8             | Classi           | fy                   |                   | •                                                    |    |  |  |  |  |  |
| 10                         | 90.00                                       | 9             | <u>D</u> ata F   | Reduction            |                   | •                                                    |    |  |  |  |  |  |
| 11                         | 95.00                                       | 9             | Sc <u>a</u> le   |                      |                   | •                                                    |    |  |  |  |  |  |
| 12                         | 55.00                                       | 7             | <u>N</u> onpa    | arametric Te         | ests              | •                                                    |    |  |  |  |  |  |
| 13                         | 1                                           |               | Time S           | Series               |                   | •                                                    |    |  |  |  |  |  |
| 14                         | 1                                           |               | <u>S</u> urviv   | /al                  |                   | •                                                    |    |  |  |  |  |  |
| 15                         |                                             |               | 🔡 Missin         | ig Value Ar          | ial <u>⊻</u> sis  |                                                      |    |  |  |  |  |  |
| 16                         |                                             |               | M <u>u</u> ltipl | e Respons            | в                 | •                                                    |    |  |  |  |  |  |
| 17                         |                                             |               | Comp             | ex Samples           | 3                 | •                                                    |    |  |  |  |  |  |
| 18                         |                                             |               | <u>Q</u> ualit   | y Control            |                   | •                                                    |    |  |  |  |  |  |
| 19                         |                                             |               |                  | Cur <u>v</u> e       |                   |                                                      |    |  |  |  |  |  |

### បន្ទាប់មកវានឹងចេញផ្ទាំង

| Paired-Samples T Test      |                |                           |                   | x       |  |  |  |  |  |  |
|----------------------------|----------------|---------------------------|-------------------|---------|--|--|--|--|--|--|
| Before [before]            | Paired<br>Pair | Variables:<br>Variable1 V | /ariable2         | Options |  |  |  |  |  |  |
| 💞 After [after]            | 1              | 💞 Betore [ 🞸 .            | After [af         |         |  |  |  |  |  |  |
|                            |                |                           | <b>*</b>          |         |  |  |  |  |  |  |
|                            | ►              |                           | +                 |         |  |  |  |  |  |  |
|                            |                |                           | $\leftrightarrow$ |         |  |  |  |  |  |  |
|                            |                |                           |                   |         |  |  |  |  |  |  |
| OK Paste Reset Cancel Help |                |                           |                   |         |  |  |  |  |  |  |

### ចុច OK យើងបាន Output ដូចខាងក្រោម:

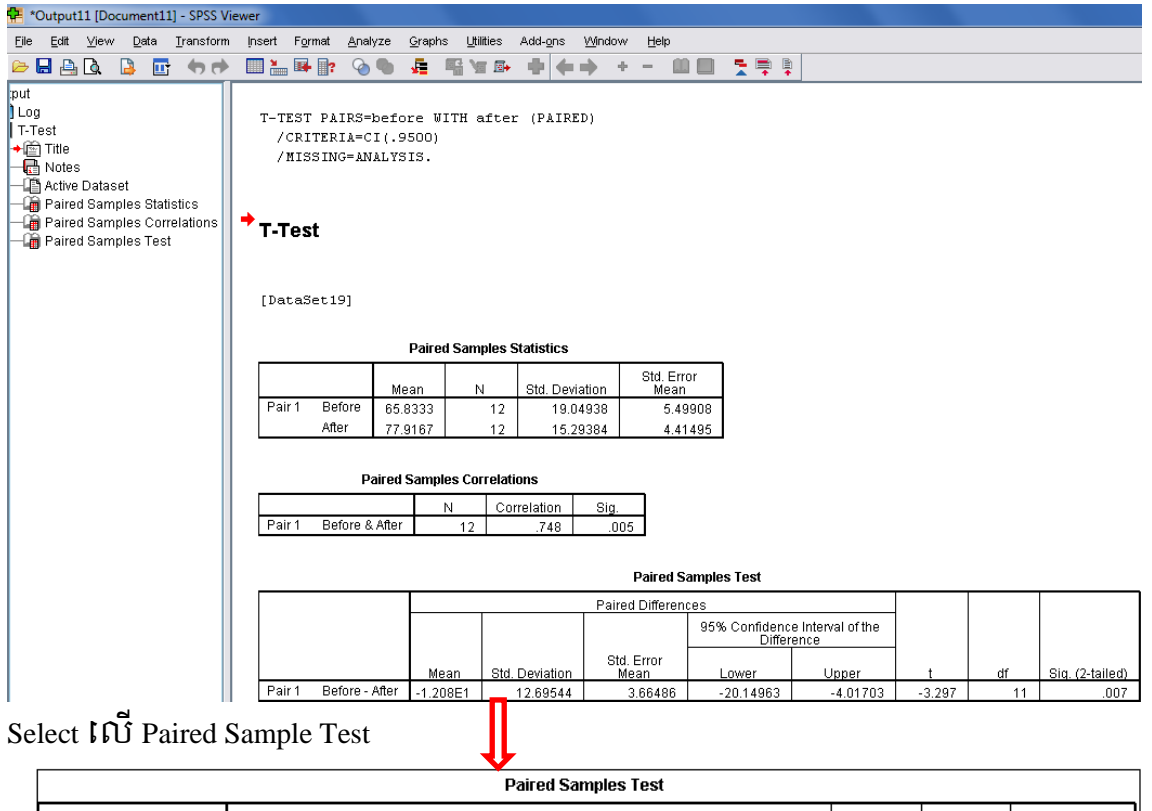

|   |        |                |          |                | Paired Difference        |                                              |          |        |    |                 |  |  |
|---|--------|----------------|----------|----------------|--------------------------|----------------------------------------------|----------|--------|----|-----------------|--|--|
| • | ,      |                | 95%      |                | 95% Confidence<br>Differ | 95% Confidence Interval of the<br>Difference |          |        |    |                 |  |  |
|   |        |                | Mean     | Std. Deviation | Std. Error<br>Mean       | Lower                                        | Upper    | t      | df | Siq. (2-tailed) |  |  |
|   | Pair 1 | Before - After | -1.208E1 | 12.69544       | 3.66486                  | -20.14963                                    | -4.01703 | -3.297 | 11 | .007            |  |  |

#### Double Click เលี Paired Sample Test

| SPSS Pivot Table Paired Samples Test |                              |                     |                     |                    |                                              |        |    |      |                 |  |  |
|--------------------------------------|------------------------------|---------------------|---------------------|--------------------|----------------------------------------------|--------|----|------|-----------------|--|--|
| Eile i                               | <u>E</u> dit <u>V</u> iew Įr | isert <u>P</u> ivot | Format <u>H</u> elp |                    |                                              |        |    |      |                 |  |  |
| Paired Samples Test                  |                              |                     |                     |                    |                                              |        |    |      |                 |  |  |
|                                      |                              |                     |                     |                    |                                              |        |    |      |                 |  |  |
|                                      |                              |                     |                     |                    | 95% Confidence Interval of the<br>Difference |        |    |      |                 |  |  |
|                                      |                              | Mean                | Std. Deviation      | Std. Error<br>Mean | Lower                                        | Upper  | t  | df   | Sig. (2-tailed) |  |  |
| Pair 1                               | Before - Afte                | er -1.208E          | 1 12.69544          | 3.66486            | -20.14963                                    | -3.297 | 11 | .007 |                 |  |  |
| •                                    |                              |                     |                     |                    | 3335                                         |        |    |      | Þ               |  |  |

| Click Pivot→Transpose Rows and Columns |                                         |          |                      |              |                         |                           |        |     |                 |  |  |
|----------------------------------------|-----------------------------------------|----------|----------------------|--------------|-------------------------|---------------------------|--------|-----|-----------------|--|--|
| SPSS Pivot Table Paired Samples Test   |                                         |          |                      |              |                         |                           |        |     |                 |  |  |
| <u>E</u> ile <u>E</u> c                | Eile Edit View Insert Pivot Format Help |          |                      |              |                         |                           |        |     |                 |  |  |
|                                        | Reorder Categories                      |          |                      |              |                         |                           |        |     |                 |  |  |
|                                        |                                         | <u> </u> | anspose Rows and Col | lumns fferen | fferences               |                           |        |     |                 |  |  |
|                                        | <u>P</u> ivoting Trays                  |          |                      |              | 95% Confidenc<br>Differ | e Interval of the<br>ence |        |     |                 |  |  |
|                                        | Go to Layers                            |          |                      |              | 1                       | Linner                    |        | -16 |                 |  |  |
| Dair 1                                 | Doforo Affor                            | Mean     | Std. Deviation       | Mean         | Lower                   | Upper                     | 1      |     | Sig. (2-tailed) |  |  |
|                                        | Delute - Aller                          | -1.208E  | 1 12.69544           | 3.66486      | -20.14963               | -4.01/03                  | -3.297 | 11  | .007            |  |  |
|                                        |                                         |          |                      |              |                         |                           |        |     | ▶               |  |  |

### យើងបាន:

| 🚮 SPSS Pivot Table Paired Samples Test |                         |              |        |               |                 |              |       |           |  |  |
|----------------------------------------|-------------------------|--------------|--------|---------------|-----------------|--------------|-------|-----------|--|--|
| File                                   | <u>E</u> dit            | <u>∨</u> iew | Insert | <u>P</u> ivot | F <u>o</u> rmat | <u>H</u> elp |       |           |  |  |
| Paired Samples Test                    |                         |              |        |               |                 |              |       |           |  |  |
|                                        |                         |              |        |               |                 |              |       | Pair 1    |  |  |
|                                        |                         |              |        |               |                 |              |       |           |  |  |
| Pair                                   | Paired Differences Mean |              |        |               |                 |              |       | -12.08333 |  |  |
|                                        |                         |              | Std.   | Deviat        | ion             |              |       | 12.69544  |  |  |
|                                        |                         |              | Std.   | Error N       | lean            |              |       | 3.66486   |  |  |
|                                        |                         |              | 95%    | 6 Confi       | dence Int       | erval        | Lower | -20.14963 |  |  |
|                                        |                         |              | ofth   | ie Diffe      | rence           |              | Upper | -4.01703  |  |  |
| t                                      |                         |              |        |               |                 |              |       | -3.297    |  |  |
| df                                     |                         |              |        |               |                 |              |       | 11        |  |  |
| Sig.                                   | (2-tail                 | ed)          |        |               |                 |              |       | .007      |  |  |

#### <del>ຮສງຄຼາຍສາລອ</del> Output

Mean=-12.08មានន័យថា វគ្គបណ្ដុះបណ្ដាលមានប្រសិទ្ធភាពដែលមានគំ
 លាតមធ្យមស្មើ 12.08។

• Std. Deviation=
$$s = \sqrt{\frac{1}{n-1}\sum(d_i - \overline{D})} = 12.69$$

- Std. Error Mean=3.66486។ ដូចនេះ ការវាយតម្លៃទៅលើមធ្យមគំលាតពិន្ទុរបស់ និស្សិតមាន Error ជាមធ្យមស្មើ 3.66486។
- 95% Confidence Interval of the Difference:  $Lower \le \mu_1 - \mu_2 \le Upper \ \cup -20.14963 \le \mu_1 - \mu_2 \le -4.01703$

ដូចនេះ វគ្គបណ្តុះបណ្តាលមានប្រសិទ្ធភាពដែលមានគំលាតពិន្ទុជាមធ្យមប្រែ ប្រួលពី 4 ទៅ 20។

- t=-3.297
- df=11, (df=n-1)
- Sig. (2-tailed)=.007

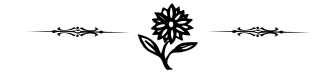

Standard of Normal Distribution

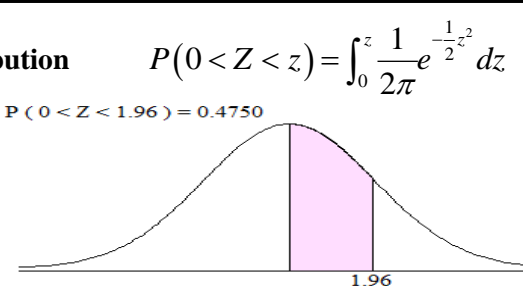

|     | The No | ormal Dis | stribution | 1 <sup>=</sup> |        |        | 1      | .96    | Z      |        |
|-----|--------|-----------|------------|----------------|--------|--------|--------|--------|--------|--------|
| Z   | 0.00   | 0.01      | 0.02       | 0.03           | 0.04   | 0.05   | 0.06   | 0.07   | 0.08   | 0.09   |
| 0.0 | 0.0000 | 0.0040    | 0.0080     | 0.0120         | 0.0160 | 0.0199 | 0.0239 | 0.0279 | 0.0319 | 0.0359 |
| 0.1 | 0.0398 | 0.0438    | 0.0478     | 0.0517         | 0.0557 | 0.0596 | 0.0636 | 0.0675 | 0.0714 | 0.0754 |
| 0.2 | 0.0793 | 0.0832    | 0.0871     | 0.0910         | 0.0948 | 0.0987 | 0.1026 | 0.1064 | 0.1103 | 0.1141 |
| 0.3 | 0.1179 | 0.1217    | 0.1255     | 0.1293         | 0.1331 | 0.1368 | 0.1406 | 0.1443 | 0.1480 | 0.1517 |
| 0.4 | 0.1554 | 0.1591    | 0.1628     | 0.1664         | 0.1700 | 0.1736 | 0.1772 | 0.1808 | 0.1844 | 0.1879 |
| 0.5 | 0.1915 | 0.1950    | 0.1985     | 0.2019         | 0.2054 | 0.2088 | 0.2123 | 0.2157 | 0.2190 | 0.2224 |
| 0.6 | 0.2258 | 0.2291    | 0.2324     | 0.2357         | 0.2389 | 0.2422 | 0.2454 | 0.2486 | 0.2518 | 0.2549 |
| 0.7 | 0.2580 | 0.2612    | 0.2642     | 0.2673         | 0.2704 | 0.2734 | 0.2764 | 0.2794 | 0.2823 | 0.2852 |
| 0.8 | 0.2881 | 0.2910    | 0.2939     | 0.2967         | 0.2996 | 0.3023 | 0.3051 | 0.3079 | 0.3106 | 0.3133 |
| 0.9 | 0.3159 | 0.3186    | 0.3212     | 0.3238         | 0.3264 | 0.3289 | 0.3315 | 0.3340 | 0.3365 | 0.3389 |
| 1.0 | 0.3413 | 0.3438    | 0.3461     | 0.3485         | 0.3508 | 0.3531 | 0.3554 | 0.3577 | 0.3599 | 0.3621 |
| 1.1 | 0.3643 | 0.3665    | 0.3686     | 0.3708         | 0.3729 | 0.3749 | 0.3770 | 0.3790 | 0.3810 | 0.3830 |
| 1.2 | 0.3849 | 0.3869    | 0.3888     | 0.3907         | 0.3925 | 0.3944 | 0.3962 | 0.3980 | 0.3997 | 0.4015 |
| 1.3 | 0.4032 | 0.4049    | 0.4066     | 0.4082         | 0.4099 | 0.4115 | 0.4131 | 0.4147 | 0.4162 | 0.4177 |
| 1.4 | 0.4192 | 0.4207    | 0.4222     | 0.4236         | 0.4251 | 0.4265 | 0.4279 | 0.4292 | 0.4306 | 0.4319 |
| 1.5 | 0.4332 | 0.4345    | 0.4357     | 0.4370         | 0.4382 | 0.4394 | 0.4406 | 0.4418 | 0.4430 | 0.4441 |
| 1.6 | 0.4452 | 0.4463    | 0.4474     | 0.4485         | 0.4495 | 0.4505 | 0.4515 | 0.4525 | 0.4535 | 0.4545 |
| 1.7 | 0.4554 | 0.4564    | 0.4573     | 0.4582         | 0.4591 | 0.4599 | 0.4608 | 0.4616 | 0.4625 | 0.4633 |
| 1.8 | 0.4641 | 0.4649    | 0.4656     | 0.4664         | 0.4671 | 0.4678 | 0.4686 | 0.4693 | 0.4700 | 0.4706 |
| 1.9 | 0.4713 | 0.4719    | 0.4726     | 0.4732         | 0.4738 | 0.4744 | 0.4750 | 0.4756 | 0.4762 | 0.4767 |
| 2.0 | 0.4773 | 0.4778    | 0.4783     | 0.4788         | 0.4793 | 0.4798 | 0.4803 | 0.4808 | 0.4812 | 0.4817 |
| 2.1 | 0.4821 | 0.4826    | 0.4830     | 0.4834         | 0.4838 | 0.4842 | 0.4846 | 0.4850 | 0.4854 | 0.4857 |
| 2.2 | 0.4861 | 0.4865    | 0.4868     | 0.4871         | 0.4875 | 0.4878 | 0.4881 | 0.4884 | 0.4887 | 0.4890 |
| 2.3 | 0.4893 | 0.4896    | 0.4898     | 0.4901         | 0.4904 | 0.4906 | 0.4909 | 0.4911 | 0.4913 | 0.4916 |
| 2.4 | 0.4918 | 0.4920    | 0.4922     | 0.4925         | 0.4927 | 0.4929 | 0.4931 | 0.4932 | 0.4934 | 0.4936 |
| 2.5 | 0.4938 | 0.4940    | 0.4941     | 0.4943         | 0.4945 | 0.4946 | 0.4948 | 0.4949 | 0.4951 | 0.4952 |
| 2.6 | 0.4953 | 0.4955    | 0.4956     | 0.4957         | 0.4959 | 0.4960 | 0.4961 | 0.4962 | 0.4963 | 0.4964 |
| 2.7 | 0.4965 | 0.4966    | 0.4967     | 0.4968         | 0.4969 | 0.4970 | 0.4971 | 0.4972 | 0.4973 | 0.4974 |
| 2.8 | 0.4974 | 0.4975    | 0.4976     | 0.4977         | 0.4977 | 0.4978 | 0.4979 | 0.4980 | 0.4980 | 0.4981 |
| 2.9 | 0.4981 | 0.4982    | 0.4983     | 0.4983         | 0.4984 | 0.4984 | 0.4985 | 0.4985 | 0.4986 | 0.4986 |
| 3.0 | 0.4987 | 0.4987    | 0.4987     | 0.4988         | 0.4988 | 0.4989 | 0.4989 | 0.4989 | 0.4990 | 0.4990 |
| 3.1 | 0.4990 | 0.4991    | 0.4991     | 0.4991         | 0.4992 | 0.4992 | 0.4992 | 0.4992 | 0.4993 | 0.4993 |
| 3.2 | 0.4993 | 0.4993    | 0.4994     | 0.4994         | 0.4994 | 0.4994 | 0.4994 | 0.4995 | 0.4995 | 0.4995 |
| 3.3 | 0.4995 | 0.4995    | 0.4996     | 0.4996         | 0.4996 | 0.4996 | 0.4996 | 0.4996 | 0.4996 | 0.4997 |
| 3.4 | 0.4997 | 0.4997    | 0.4997     | 0.4997         | 0.4997 | 0.4997 | 0.4997 | 0.4997 | 0.4998 | 0.4998 |
| 3.5 | 0.4998 | 0.4998    | 0.4998     | 0.4998         | 0.4998 | 0.4998 | 0.4998 | 0.4998 | 0.4998 | 0.4998 |
| 3.6 | 0.4998 | 0.4999    | 0.4999     | 0.4999         | 0.4999 | 0.4999 | 0.4999 | 0.4999 | 0.4999 | 0.4999 |
| 3.7 | 0.4999 | 0.4999    | 0.4999     | 0.4999         | 0.4999 | 0.4999 | 0.4999 | 0.4999 | 0.4999 | 0.4999 |
| 3.8 | 0.4999 | 0.4999    | 0.4999     | 0.4999         | 0.4999 | 0.4999 | 0.4999 | 0.5000 | 0.5000 | 0.5000 |
| 3.9 | 0.5000 | 0.5000    | 0.5000     | 0.5000         | 0.5000 | 0.5000 | 0.5000 | 0.5000 | 0.5000 | 0.5000 |

### <u>សម្គាល់:</u>

ដើម្បីបានតារាង Normal បង្រ្គមកណ្តាលយើងប្រើ S-plus programming ដែល អនុញ្ញាតឲ្យយើងអាចគណនា P(0 < Z < z) ដែល Z ជាអថេរ Normal បង្រ្គមកណ្តាល:

```
function()
{
    z1<-seq(0,0.09,0.01)
    z2<-seq(0,3.9,0.1)
    z<-seq(0,3.99,0.01)
    prob<-pnorm(z)-0.5
    Table<-t(array(prob,dim=c(length(z1),length(z2))))
    Table<-cbind(c(z2),Table)
    Table<-rbind(c(NA,z1),Table)
    return(Table)
}</pre>
```

ភ្នំពេញ, ថ្ងៃទី ២៨ ខែមករា ឆ្នាំ ២០១១

ធុន កុសល